Online Retirement Application

Human Resources Specialist Guide

US OFFICE OF PERSONNEL MANAGEMENT (OPM)

RETIREMENT SERVICES

# Contents

| Introduction2                                                        |
|----------------------------------------------------------------------|
| General Workflow                                                     |
| Adding New Applicants                                                |
| Pre-application                                                      |
| Drafting Pre-Application3                                            |
| The Status of the Pre-Application5                                   |
| The Applicant Dashboard6                                             |
| Preview Status for the Unfinalized Pre-Application6                  |
| The Applicant Receives the Email Invite to Complete the Application6 |
| Completing the Certified Summary of Service (CSOS)                   |
| The HR Specialists takes the steps to complete CSOS8                 |
| HR Application Review and Completion of CSOS9                        |
| The Finalized Retirement Application17                               |
| HR Checklist                                                         |
| Required Document(s) Upload23                                        |
| Applicant Overview after Certification27                             |
| HR Dashboard View after Certification                                |
| Applicant Dashboard After Certification29                            |
| Quick Tips                                                           |
| Resolving Discrepancies                                              |
| Rejecting the Application                                            |
| Withdrawing and Re-opening an application31                          |

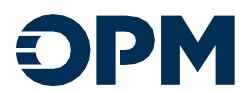

## Introduction

The Online Retirement Application (ORA) resource guide is created to assist the HR Specialist in serving future retirees. The Job Aid walks the HR Specialist through the ORA workflow. The document provides short, detailed instructions for Adding New Applicants, completing the Pre-Application/Retirement Application, Certified Summary of Service (CSOS), the HR Checklist process, resolving Discrepancies and more.

## General Workflow

### Login

- 1. Use the following link to log into ORA Sign in · OPM Online Retirement Application
- 2. Link your ORA account to your Login.gov account (first time only) or sign in
- 3. Create digital signature PIN (first time only) that will be used to certify forms within ORA

### **Create applicant account & Complete Pre-application**

- 4. From the HR Dashboard select New Applicant Profile to add a new applicant. ORA will send applicant an automated email that their account has been created.
- 5. Complete the Pre-application. This will initiate the workflow and provide the applicant with the correct retirement application to complete.

#### Complete Certified Summary of Service (CSOS) & Retirement Application Review

- 6. Complete the Certified Summary of Service in tandem with the applicant completing their retirement application. This is the first opportunity to upload supplemental documents that will be required for the application package. The applicant will be able to see documents that you upload.
- 7. The retirement application must be in a "ready for payroll" status before the CSOS can be certified by HR. This means HR must approve/finalize the **retirement application and all applicant uploaded documents first**.
- 8. Once HR finalizes CSOS, the applicant will review and approve the CSOS.

### **Complete HR/Employing Office Checklist**

- 9. When the Retirement Application and CSOS are both in a "ready for payroll" status, the checklist will be available to complete. This is the second and final opportunity to upload supplemental documents that are required for the application package.
- 10. Certify entire package to payroll for further processing. All sections will be in a "ready for payroll" status. Once the package is assigned to a payroll specialist, the status will update to "in payroll review". The status will update to "Submitted to OPM" when processed by payroll.

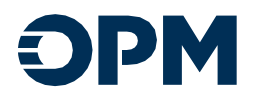

## Adding New Applicants

- 1. Please note the applicant may need to link their personal email address to their Login.gov account to view and complete the application.
  - a. From the HR Dashboard, enter the New Applicant information (see images below)

| Onine Retrement Application |                              |                              |                                                                                                  | HR Level 2 -                         | HR Dashboard | Help Privacy Act     | Sharnetta Hicks + |
|-----------------------------|------------------------------|------------------------------|--------------------------------------------------------------------------------------------------|--------------------------------------|--------------|----------------------|-------------------|
| HR Das                      | hboard                       |                              |                                                                                                  |                                      |              |                      |                   |
| Manage retire               | e applicant profiles using t | the provided list. Open an a | cant record to review and manage retirement applications, pre-applications, certified summary or | f service, and HR checklist records. |              |                      |                   |
| First Name                  | Last Name                    | Date of Birth                | Social Security Number                                                                           |                                      |              |                      |                   |
| Filter                      |                              |                              |                                                                                                  |                                      |              |                      |                   |
| Billy Active As             | olicants-                    |                              |                                                                                                  | 1.1                                  | 0            | ew Applicant Profile |                   |

Figure 1 Adding the Applicant in ORA

b. Then click Save.

#### New Applicant

| First Name                                                                                                    |   | Middle Name [optional]        |
|----------------------------------------------------------------------------------------------------|---|-------------------------------|
| Sanaa                                                                                                    |   |                               |
| Last Name                                                                                                    |   | Suffix (optional)             |
| Lathan                                                                                                    |   |                               |
| Personal Email More Info                                                                                                    |   | Personal Email (Confirmation) |
|                                                                                                    |   |                               |
| sanalathan®ithostmail.com<br>Date of Birth and Social Security Number                                                                                                    |   | sanaalathan9ithostmail.com    |
| sanakithaniiyhootmal.com<br>Date of Birth and Social Security Number<br>Date of Birth<br>00/251970                                                                                       |   | sanaalathan®ithoatmail.com    |
| aanadathasiinghaataadaataan<br>Date of Birth and Social Security Number<br>Date of Birth<br>00/22/1970<br>Bendreast a chortee of the 155                                                 | m | xanaxishan® (bostnail.com     |
| aanadathasiiiyhaotmati.com<br>Date of Birth<br>oo/25J370<br>Applicate of the US?                                                                                                    | n | anaalahan®photmal.com         |
| aanadishasiliyhaotmati.com<br>Date of Birth and Social Security Number<br>op.25:3970<br>Applicata a citien of the US?<br>Applicata a citien of the US?<br>No<br>Otopical Security Number |   | sanaalathan9ipbatmal.com      |

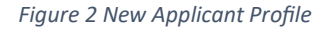

## **Pre-application**

### Drafting Pre-Application

This image below shows the status of the application from the HR Side, prior to the completion of the Pre-Application

- The Pre-Application is still in Draft.
- The HR Specialist has Not Started the Certified Summary of Service

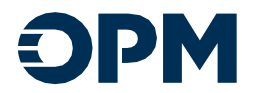

| I My Active Applic  | <u>cants</u> •                   |                                      |                                   |                                     |                                            |                                                                                    |                                                |                                                     |                                        |                                           | New Applicant Profile |
|---------------------|----------------------------------|--------------------------------------|-----------------------------------|-------------------------------------|--------------------------------------------|------------------------------------------------------------------------------------|------------------------------------------------|-----------------------------------------------------|----------------------------------------|-------------------------------------------|-----------------------|
| <u>Full Name</u>    | Department                       | Agency                               | <u>Last</u><br>Activity<br>Date_↓ | <u>Pre</u><br>Application<br>Status | <u>Retirement</u><br>Application<br>Status | <u>Certified</u><br><u>Summary</u><br><u>of</u><br><u>Service</u><br><u>Status</u> | <u>HR</u><br><u>Checklist</u><br><u>Status</u> | <u>Payroll</u><br><u>Checklist</u><br><u>Status</u> | <u>Projected</u><br>Retirement<br>Date | <u>Last</u><br><u>Successful</u><br>Login | HR Notes              |
| <u>Sanaa Lathan</u> | INDEPENDENT<br>AGENCY /<br>OTHER | Office of<br>Personnel<br>Management | 9/30/2024<br>9:49 AM              | Draft                               | Not Started                                | Not<br>Started                                                                     | Not Started                                    |                                                     | 1/30/2025                              |                                           |                       |

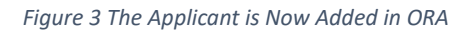

Complete the cards below listed as **Not Started** (entering the relative information pertaining to the applicant)

- a. Federal Service
- b. Retirement Type and Provisions
- c. Applicant Address
- d. Finalize Pre-Application (CSRS or FERS, and Voluntary Retirement) Do you want to release the Pre-App to the applicant.
- e. If you select **Yes** (the HR Specialist has the option to choose to **Begin the Certified Summary of Service (CSOS)** and release the Application to the applicant.
  - 1. The Applicant will receive another email advising the retirement application is available for completion.
  - 2. The information completed by the HR Specialist will automatically populate for the Applicant's convenience.
  - 3. The option to finalize Pre-Application and complete the Certified Summary of Service is given at this point.

| Pre-Application                                                                                               |             | 💄 <u>Sanaa Lathan</u> |
|----------------------------------------------------------------------------------------------------|-------------|-----------------------|
| Select a section to continue your application.                                                                |             | Draft                 |
| Federal Service<br>Please provide details on the Applicant Federal Service.                                   | Not Started | Go                    |
| Retirement Type and Provisions<br>Please provide information on the Applicant Retirement Type and Provisions. | Not Started | Go                    |
| Applicant Address Please provide Applicant Address information.                                               | Not Started | Go                    |
| Finalize Pre Application Finalize the Pre Application and grant access to the Applicant.                      | Not Started | Go                    |
|                                                                                                    |             | Back to Applicant     |

Figure 4 Completing the Pre-Application Cards

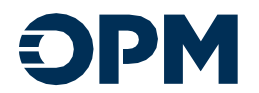

| <b>Pre-Application</b>            |                                                        | 🙎 <u>Sanaa Lathan</u>   |
|-----------------------------------|--------------------------------------------------------|-------------------------|
| Application Overview              | Finalize Pre Application                               | Draft                   |
| Federal Service                   | HR Sections Completed                                  |                         |
| Retirement Type and<br>Provisions | Finalize the Pre Application and release to Applicant? |                         |
| Applicant Address                 | Begin Certified Summary of Service [optional]          |                         |
| Finalize Pre Application          |                                                        | Back Save Save and Next |

Figure 5 Finalizing the Application and Option to complete the CSOS

• If you select **No** the Certified Summary of Service will not be an option from this page. Additionally, the applicant will not receive access to their application because the Pre-Application has not been finalized. No email will be sent to the applicant.

| <b>Pre-Application</b>                                 |                                                                  | 🙎 Sanaa Lathan          |
|--------------------------------------------------------|------------------------------------------------------------------|-------------------------|
|                                                        | Finaliza Dra Application                                         | Draft                   |
| Application Overview                                   | Finalize Pre Application                                         |                         |
| Federal Service                                        | HR Sections Completed                                            |                         |
| <ul> <li>Retirement Type and<br/>Provisions</li> </ul> | Finalize the Pre Application and release to Applicant?<br>Ves No |                         |
| Applicant Address                                      |                                                                  |                         |
| Finalize Pre Application                               |                                                                  | Back Save Save and Next |
|                                                        | Figure 6 The Option to Complete the CSOS Not Present             |                         |

### The Status of the Pre-Application

The image below shows the application status from the HR Side, prior to the completion of the Pre-Application

- The Pre-Application is still in **Draft.**
- The HR Specialist has **Not Started** the Certified Summary of Service.

| IMy Active Appl     | icants <del>-</del>              |                                      |                                                 |                              |                                     |                                                                                    |                                                |                                                     |                                                      |                                           | New Applicant Profile |
|---------------------|----------------------------------|--------------------------------------|-------------------------------------------------|------------------------------|-------------------------------------|------------------------------------------------------------------------------------|------------------------------------------------|-----------------------------------------------------|------------------------------------------------------|-------------------------------------------|-----------------------|
| <u>Full Name</u>    | <u>Department</u>                | Agency.                              | <u>Last</u><br><u>Activity</u><br><u>Date</u> ↓ | Pre<br>Application<br>Status | Retirement<br>Application<br>Status | <u>Certified</u><br><u>Summary</u><br><u>of</u><br><u>Service</u><br><u>Status</u> | <u>HR</u><br><u>Checklist</u><br><u>Status</u> | <u>Payroll</u><br><u>Checklist</u><br><u>Status</u> | <u>Projected</u><br><u>Retirement</u><br><u>Date</u> | <u>Last</u><br><u>Successful</u><br>Login | HR Notes              |
| <u>Sanaa Lathan</u> | INDEPENDENT<br>AGENCY /<br>OTHER | Office of<br>Personnel<br>Management | 9/30/2024<br>9:49 AM                            | Draft                        | Not Started                         | Not<br>Started                                                                     | Not Started                                    |                                                     | 1/30/2025                                            |                                           |                       |

Figure 7 The Status of Each Stage in the Application

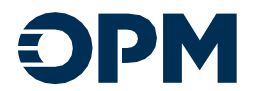

# The Applicant Dashboard

### Preview Status for the Unfinalized Pre-Application

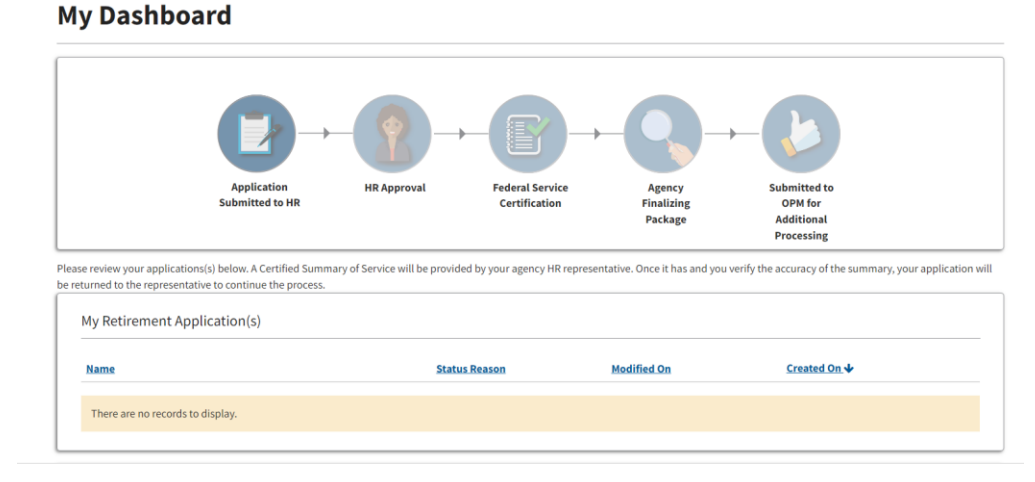

After HR Specialist has added the applicant account but has not completed the Pre-Application.

#### Figure 8 The Applicant Dashboard is Greyed-out

• Please note the applicant has no cards/task to complete until HR takes the next step to Finalize the Pre-Application; the greyed-out feature on the Dashboard indicates no action required at this time.

### The Applicant Receives the Email Invite to Complete the Application

The applicant has received the automated email stating their application is ready for completion, now that the Pre-Application in ORA has been completed by the HR Specialist.

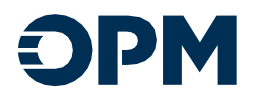

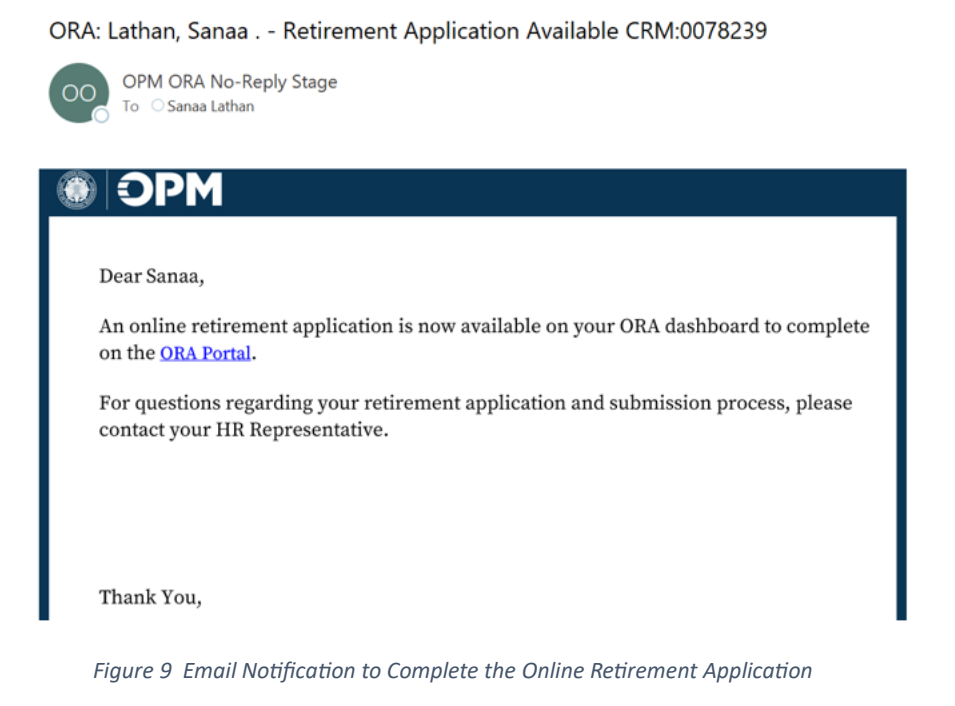

• The Applicant Dashboard shows the application status, and the card displays a Retirement Application (blue link) for the Applicant to take the next step in the Pre-Application process.

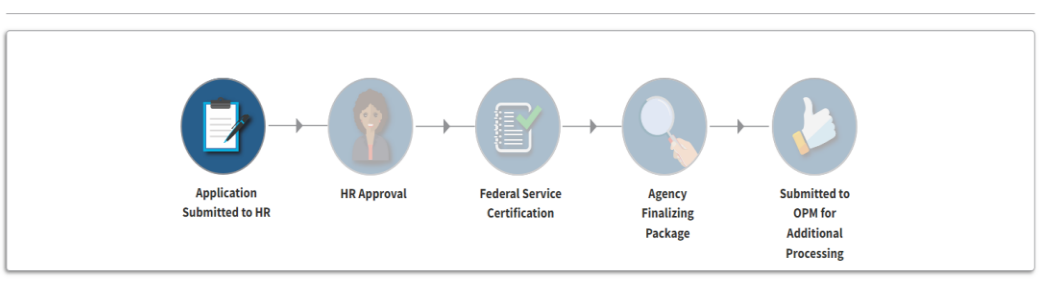

### My Dashboard

Please review your applications(s) below. A Certified Summary of Service will be provided by your agency HR representative. Once it has and you verify the accuracy of the summary, your application will be returned to the representative to continue the process.

| My Retirement Application(s)                                       |             |                   |                   |   |
|--------------------------------------------------------------------|-------------|-------------------|-------------------|---|
| Name                                                               | Status      | Modified On       | Created On 🕹      |   |
| Sanaa Lathan - Retirement Application - SF-2801 (CSRS/CSRS Offset) | Not Started | 10/2/2024 4:05 PM | 10/2/2024 4:04 PM | ٢ |
|                                                                    |             |                   |                   |   |

Figure 10 The Application is Available for the Applicant

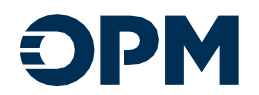

|   | Review and verify your summary of Federal service. |
|---|----------------------------------------------------|
|   | Certified Summary of Service                       |
|   | There are no records to display.                   |
| L |                                                    |

Figure 11 The HR Specialist Has Not Started the CSOS

Completing the Certified Summary of Service (CSOS) The HR Specialists takes the steps to complete CSOS.

• The Pre-Application status is Finalized.

|                                              |           |              | Has the Applicant                  |                               |                         |                   |   |
|----------------------------------------------|-----------|--------------|------------------------------------|-------------------------------|-------------------------|-------------------|---|
| Name                                         | Status 🛧  | Applicant    | received retirement<br>counseling? | Retirement Plan               | Type of Retirement      | Created On 🔶      |   |
| Sanaa Lathan - SF-2801<br>(CSRS/CSRS Offset) | Finalized | Sanaa Lathan | Yes                                | SF-2801 (CSRS/CSRS<br>Offset) | Voluntary<br>Retirement | 8/27/2024 2:54 PM | C |

Figure 12 View of the Finalized Pre-App on the HR Side of ORA

• The Retirement Application is awaiting Applicant completion.

| Name                                                               | Status      | Modified On       | Created On 🔸      |  |
|--------------------------------------------------------------------|-------------|-------------------|-------------------|--|
| ianaa Lathan - Retirement Application - SF-2801 (CSRS/CSRS Offset) | Not Started | 10/2/2024 4:05 PM | 10/2/2024 4:04 PM |  |
|                                                                    |             |                   |                   |  |
| ertified Summary of Service                                        |             |                   |                   |  |
| Certified Summary of Service                                       | Status      | Modified On       | Created On 🍁      |  |

Figure 13The HR Specialist Starts the CSOS While Waiting for the Applicant to Take Next Steps

• The HR Specialist can now complete the **Certified Summary of Service** CSOS card by clicking the available link and completing the following task: (Please note that, the CSOS cannot be finalized until the application is submitted by the applicant and approved by HR)

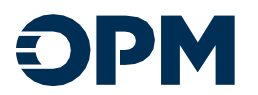

- a. Identification
- b. Verified Service History
- c. Document Uploads
- d. Review and Certify

| Verified Service History       Control         Market Activation       Control         Market Activation       Control                                                                                                    |                                                                                                    |                                                                                                    |                                                                     |                                                                                                    |                                       |                                 |                   |                                       |
|----------------------------------------------------------------------------------------------------|----------------------------------------------------------------------------------------------------|----------------------------------------------------------------------------------------------------|---------------------------------------------------------------------|----------------------------------------------------------------------------------------------------|---------------------------------------|---------------------------------|-------------------|---------------------------------------|
| Autor Autor     Autor Autor     Autor </th <th></th> <th></th> <th></th> <th></th> <th></th> <th></th> <th></th> <th>In HR Review</th>                                                                                                    |                                                                                                    |                                                                                                    |                                                                     |                                                                                                    |                                       |                                 |                   | In HR Review                          |
| tind<br>tene reade<br>and certain<br>and certain<br>def tene reade<br>def tene reade<br>de                                                                                                    | ion Overview                                                                                              | Verified Service H                                                                                                    | listory                                                             |                                                                                                    |                                       |                                 |                   |                                       |
| Add builded Service      Add builded Service       Add builded Service          Add builded Service          Add builded Service <b>Add builded Service Add builded Service Add builded Service Add builded Service Add builded Service Add builded Service Add builded Service Add builded Service Add builded Service Add builded Service</b>                                                                                                    | ation                                                                                                    |                                                                                                    |                                                                     |                                                                                                    |                                       |                                 |                   |                                       |
| <pre>wtwind<br/>exe cerit</pre>                                                                                                    | d Service History                                                                                         | All Service -                                                                                                    |                                                                     |                                                                                                    |                                       |                                 | Add               | Verified Service                      |
| Ad Verified Service<br>Verified Service / Service / SF-3107 (FERS/RAE/FRAE)<br>Ferson Service - SF-3107 (FERS/RAE/FRAE)<br>Ferson Service - SF-3107 (FERS/RAE/FRAE)<br>Exercise / Service History<br>Terde Service / Service / Sf-3107 (FERS/RAE/FRAE)<br>Exercise / Service / Service / Sf-3107 (FERS/RAE/FRAE)<br>Exercise / Service / Sf-3107 (FERS/RAE/FRAE)<br>Exercise / Service / Sf-3107 (FERS/RAE/FRAE)<br>Exercise / Service / Sf-3107 (FERS/RAE/FRAE)<br>Exercise / Service / Sf-3107 (FERS/RAE/FRAE)<br>Exercise / Service / Sf-3107 (FERS/RAE/FRAE)<br>Exercise / Service / Sf-3107 (FERS/RAE/FRAE)<br>Exercise / Service / Sf-3107 (FERS/RAE/FRAE)<br>Exercise / Sf-3107 (FERS/RAE/FRAE)<br>Exercise / Sf-3107 (FERS/R                                                                                                    | nt Uploads                                                                                                | No Verified Service(s) added.                                                                                                    |                                                                     |                                                                                                    |                                       |                                 |                   |                                       |
| of verified Service       Image: Service - SF-3107 (FERS/RAE/FRAE)         Field Summary of Service - SF-3107 (FERS/RAE/FRAE)         Field Service History         Image: Service - SF-3107 (FERS/RAE/FRAE)         Field Service History         Image: Service - SF-3107 (FERS/RAE/FRAE)         Field Service History         Image: Service - SF-3107 (FERS/RAE/FRAE)         Image: Service - SF-3107 (FERS/RAE/FRAE)         I                                                                                                    | and Certify                                                                                               |                                                                                                    |                                                                     |                                                                                                    |                                       |                                 |                   |                                       |
| Add Weified Soviet       Numeries         Numeries       Numeries         Numeries       Numeries                                                                                                    |                                                                                                    |                                                                                                    |                                                                     |                                                                                                    |                                       |                                 |                   |                                       |
| Ad Verified Servic                                                                                                    |                                                                                                    |                                                                                                    |                                                                     |                                                                                                    |                                       |                                 |                   |                                       |
| Ad Werlied Service<br>Name of Reinternent Styles<br>Reinternent Styles<br>Reinternent Style                                                                                                    |                                                                                                    |                                                                                                    |                                                                     |                                                                                                    |                                       |                                 |                   |                                       |
| At Wetherd Service<br>Service A Service A SF-3107 (FERS/RAE/FRAE)<br>Service A Service A SF-3107 (FERS/RAE/FRAE)<br>S                                                                                                    |                                                                                                    |                                                                                                    |                                                                     |                                                                                                    |                                       |                                 |                   |                                       |
| Image: State State   Image: State   Image: State <td>Add Verified S</td> <td>Service</td> <td></td> <td></td> <td></td> <td></td> <td></td> <td>×</td>                                                                                                    | Add Verified S                                                                                            | Service                                                                                                    |                                                                     |                                                                                                    |                                       |                                 |                   | ×                                     |
| Image: State in the state in the state                                                                                                    |                                                                                                    | Name of Retirement Syst                                                                                                    | lem                                                                 |                                                                                                    |                                       |                                 |                   |                                       |
| Bit Status   Status   Status   Aquationses   Aquationses <t< td=""><td>IE</td><td>FERS RAE</td><td></td><td>*</td><td></td><td></td><td></td><td></td></t<>                                                                                                    | IE                                                                                                    | FERS RAE                                                                                                    |                                                                     | *                                                                                                    |                                       |                                 |                   |                                       |
| Second     Begintering   Bedrefind Second   Bedrefind Second   Bedr                                                                                                    |                                                                                                    | Retirement Provision                                                                                                    |                                                                     |                                                                                                    |                                       |                                 |                   |                                       |
| Build Service History     Second Agency     Head Summary of Service - SF-3107 (FERS/RAE/FRAE)     Second Agency     Matter of Action 0   Matter of Service - SF-3107 (FERS/RAE/FRAE)     Second Agency     Second Agency     Matter of Service - SF-3107 (FERS/RAE/FRAE)     Second Agency     Second Agency                                                                                                    | ati                                                                                                    | REGULAR                                                                                                    |                                                                     | ~                                                                                                    |                                       |                                 |                   |                                       |
| Image: Service Addition 0         Appointment         Appointment         MutDourver         MutDourver         Verified Service History         MutDourver         MutDourver         Editariate         Editariate                                                                                                    | fice                                                                                                    | Department                                                                                                    |                                                                     |                                                                                                    |                                       |                                 |                   |                                       |
| Image: Service of Action 0       Image: Service of Action 0         Appointment       Image: Service of Service of Service                                                                                                    | ed                                                                                                    | DEPARTMENT OF HOUS                                                                                                    | SING AND URBAN DEVELOPMENT                                          | ~                                                                                                    |                                       |                                 |                   |                                       |
| Image: Instant storter/y of vertice / Image: Image: Im                                                                                                    | ner                                                                                                    | Federal Agency                                                                                                    | Public Affeire                                                      |                                                                                                    |                                       |                                 |                   |                                       |
| Image: Service 4 Stells 0       Image: Service 4 Stells 0         From Sate       Image: Service 4 Stells 0         Field Summary of Service - SF-3107 (FERS/RAE/FRAE)       Image: Service 1 Stells 0         Image: Service 4 Stells 0       Image: Service 1 Stells 0         Image: Service 4 Stells 0       Image: Service 1 Stells 0         Image: Service 4 Stells 0       Image: Service 1 Stells 0         Image: Service 4 Stells 0       Image: Service 1 Stells 0         Image: Service 4 Stells 0       Image: Service 1 Stells 0         Image: Service 4 Stells 0       Image: Service 1 Stells 0         Image: Service 4 Stells 0       Image: Service 1 Stells 0         Image: Service 4 Stells 0       Image: Service 1 Stells 0         Image: Service 4 Stells 0       Image: Service 1 Stells 0         Image: Service 4 Stells 0       Image: Service 1 Stells 0         Image: Service 1 Stells 0       Image: Service 1 Stells 0         Image: Service 1 Stells 0       Image: Service 1 Stells 0         Image: Service 1 Stells 0       Image: Service 1 Stells 0         Image: Service 1 Stells 0       Image: Service 1 Stells 0         Image: Service 1 Stells 0       Image: Service 1 Stells 0         Image: Service 1 Stells 0       Image: Service 1 Stells 0         Image: Service 1 Stells 0       Image: Service 1 Stells 0                                                                                                    |                                                                                                    | Assistant Secretary for                                                                                                    | Public Analis                                                       |                                                                                                    |                                       |                                 | •                 |                                       |
| Find Date   Buildon'ny                                                                                                    |                                                                                                    | Nature of Action D                                                                                                    |                                                                     | ×                                                                                                    |                                       |                                 |                   |                                       |
| Instruction     Instruction       Extension     Instruction       Instruction     Instruction       Instruction <td></td> <td>Appointment</td> <td></td> <td></td> <td></td> <td></td> <td></td> <td></td>                                                                                                    |                                                                                                    | Appointment                                                                                                    |                                                                     |                                                                                                    |                                       |                                 |                   |                                       |
| fied Summary of Service - SF-3107 (FERS/RAE/FRAE)                                                                                                    |                                                                                                    | From Date                                                                                                    |                                                                     | m Mi                                                                                                    | ite<br>I/DD/YYYY                      |                                 |                   |                                       |
| field Summary of Service - SF-3107 (FERS/RAE/FRAE)                                                                                                    |                                                                                                    | MM/DD/TTTT                                                                                                    |                                                                     | MD                                                                                                    | (00)1111                              |                                 |                   |                                       |
| field Summary of Service - SF-3107 (FERS/RAE/FRAE)<br>Control of Service - SF-3107 (FERS/RAE/FRAE)<br>Refine<br>Control of Service - SF-3107 (FERS/RAE/FRAE)<br>Refine<br>Control of Service - SF-3107 (FERS/RAE/FRAE)<br>Control of Service - SF-3107 (FERS/RAE/FRAE)<br>Refine<br>Control of Service - SF-3107 (FERS/RAE/FRAE)<br>Refine<br>Control of Service - SF-3107 (FERS/RAE/FRAE)<br>Refine<br>Refine<br>Refi |                                                                                                    |                                                                                                    |                                                                     |                                                                                                    |                                       |                                 |                   |                                       |
| field Summary of Service - SF-3107 (FERS/RAE/FRAE)                                                                                                    |                                                                                                    |                                                                                                    |                                                                     |                                                                                                    |                                       |                                 |                   |                                       |
| Intel Summing of Service - Sr-SLOF (FERS/RAE) FRAE)       Image: Summing of Service - Sr-SLOF (FERS/RAE) FRAE)         Intel Service       Image: Service - Sr-SLOF (FERS/RAE) FRAE)       Image: Service - Sr-SLOF (FERS/RAE) FRAE)         Intel Service       Image: Service - Sr-SLOF (FERS/RAE) FRAE)       Image: Service - Sr-SLOF (FERS/RAE) FRAE)         Intel Service       Image: Service - Sr-SLOF (FERS/RAE) FRAE)       Image: Service - Sr-SLOF (FERS/RAE) FRAE         Intel Service       Image: Service - Sr-SLOF (FERS/RAE) FRAE       Image: Service - Sr-SLOF (FERS/RAE) FRAE         Intel Uploads       Exem Date + Tederal Ageon/Millary Branch Name of Retirement System       Name of Retirement System         Intel Uploads       Exem Date + Tederal Ageon/Millary Branch Name of Retirement System       Name of Retirement System         Intel Uploads       Exem Date + Tederal Ageon/Millary Branch Name of Retirement System       Service         Intel Uploads       Exem Date + Tederal Ageon/Millary Branch Name of Retirement System       Service         FIECA Service       Three are no records to display.       Image: Service to add.                                                                                                    |                                                                                                    |                                                                                                    |                                                                     |                                                                                                    |                                       |                                 |                   |                                       |
| In Rel<br>Inter Service History<br>Inter Service History<br>Inter Service History<br>Inter Service History<br>Inter Service History<br>Inter Service Comments<br>Inter Service Name of Retirement System Nature of Action Comments<br>Inter Service Nature of Action Comments<br>Inter Service Nature of Action Comments<br>Serverary for Natil Attacs<br>Serverary for Natil Attacs<br>Inter Service History<br>Inter an on records to display.<br>Inter an on records to display.                                                                                                    | 6.16                                                                                                    |                                                                                                    |                                                                     |                                                                                                    |                                       |                                 |                   |                                       |
| tardia O control<br>tard Service History<br>ament Uplands<br>ex and Certify                                                                                                    | fied Summ                                                                                                 | nary of Service - SF-                                                                                                    | -3107 (FERS/RAE/FRAE                                                | )                                                                                                    |                                       |                                 |                   | Sanaa La                              |
| tiftadSom<br>inted Service Hiltery<br>ament Uplands<br>ev and Certify<br>TECA Service<br>FICA Service<br>There are no records to display.                                                                                                    | fied Summ                                                                                                 | nary of Service - SF-                                                                                                    | -3107 (FERS/RAE/FRAE                                                | )                                                                                                    |                                       |                                 | <b>2</b> <u>5</u> | Sanaa La                              |
| Inter Service History     Reli Service     Red wards       ummet Uploads<br>ev and Certify     Te Date ↑     Te Date ↑     Te derai Ageocy/Hilliary Branch     Name of Retirement System     Nature of Action     Comments       Pice Date ↑     Te Date ↑     Te Date ↑     Te derai Ageocy/Hilliary Branch     Name of Retirement System     Nature of Action     Comments       Even Date ↑     Te Date ↑     Te Date ↑     Deswitchertifier Of HOUSHIG AND<br>UREAN DEFEC/PriEMT - Assigned     FES RAE     Appointment                                                                                                    | fied Summ                                                                                                 | aary of Service - SF-<br>Verified Servic                                                                                              | -3107 (FERS/RAE/FRAE<br>e History                                   | )                                                                                                    |                                       |                                 | 2                 | Sanaa La<br>In HR P                   |
| same and Certify       Fam bits 4       Tis Date 4       Federal Agency/Hilliary Reach       Name of Retirement System       Nature of Action       Comments         eva and Certify       R2221593       2223/2024       DEPARTMENT OF HOUSING AND<br>UIBAN DEVELOPMENT -Assistant<br>Secretary for Pholic Aftins       FEIS PAE       Appointment         FICA Service       There are no records to display.       Image: Secretary for Pholic Aftins       Image: Secretary for Pholic Aftins       Image: Secretary for Pholic Aftins         I do not have any additional service to add.       Image: Secretary for Pholic Aftins       Image: Secretary for Pholic Aftins       Image: Secretary for Pholic Aftins                                                                                                    | fied Summ                                                                                                 | nary of Service - SF                                                                                                    | -3107 (FERS/RAE/FRAE<br>e History                                   | )                                                                                                    |                                       |                                 | 2                 | Sanaa La<br>In HR I                   |
| eve and Certify 222/1383 1223/2024 DEPARTMENT OF HOUSING AND FERS FALE Appointment UBAN DEVELOPMENT - Assistant Secretary for Public Affairs                                                                                                    | fied Summ<br>lication Overview<br>tification                                                              | Nary of Service - SF<br>Verified Servic                                                                                               | -3107 (FERS/RAE/FRAE<br>e History                                   | )                                                                                                    |                                       |                                 | <b>2</b>          | Sanaa La<br>In HR I<br>Add Verified S |
| UBBN DOVECPHENT - Assistant<br>Secretary for Public / Mains  FICA Service There are no records to display.  I do not have any additional service to add.                                                                                                    | fied Summ<br>lication Overview<br>tification<br>lified Service History<br>ument Uploads                   | Verified Service - SF-                                                                                                    | -3107 (FERS/RAE/FRAE<br>e History<br>IsDate ♠                       | )<br>Eedenal Agency/Military Branch                                                                                                 | Name of Betirement System             | Nature of Action                | Comments          | Sanaa La<br>In HR I<br>Add Verified S |
| FICA Service There are no records to display. If ido not have any additional service to add.                                                                                                    | fied Summ<br>lication Overview<br>tification<br>lifed Service History<br>ument Uploads<br>ew and Certify  | Verified Service - SF-                                                                                                    | -3107 (FERS/RAE/FRAE<br>e History<br><u>To Bate ♦</u><br>12/23/2024 | )<br>Federal Agency/Milliary Branch<br>DEPARTMENT OF HOUSING AND                                                                    | Name of Betirement System<br>FERS RAE | Nature of Action<br>Appointment | Comments 2        | Sanaa La<br>In HR I<br>Add Verified S |
| FICA Service There are no records to display.  I do not have any additional service to add.                                                                                                    | fied Summ<br>lication Overview<br>tification<br>lifed Service History<br>ument Uploads<br>ew and Certify  | Verified Service - SF-                                                                                                    | -3107 (FERS/RAE/FRAE<br>e History<br><u>32.0ate</u> ♠<br>12/23/2024 | )<br>Estival Agency/Millary Branch<br>DEPARTNENT OF HOUSING AND<br>URBAN DEPLOYMENT - Assignet<br>Secretar for Polic Allies         | Name of Retirement System<br>FERS RAE | Nature of Action<br>Appointment | Comments          | In HR I                               |
| FICA Service There are no records to display.  I do not have any additional service to add.                                                                                                    | fied Summ<br>lication Overview<br>tification<br>lifted Service History<br>ument Uploads<br>ew and Certify | Verified Service - SF-<br>Verified Service<br>Examplate +<br>R22/1981                                                                 | -3107 (FERS/RAE/FRAE<br>e History<br><u>To Date +</u><br>12/22/2024 | )<br>Federal Agency/Millary Branch<br>DEPARTNENT OF HOUSING AND<br>URBAN DEPLOPMENT - Assistant<br>Secretary for Public Affairs     | Name of Betirement System<br>FERS RAE | Nature of Action<br>Appointment | Comments          | In HR J                               |
| There are no records to display.  I do not have any additional service to add.                                                                                                    | fied Summ<br>ication Overview<br>Effication<br>iffed Service History<br>ument Uploads<br>ew and Certify   | Verified Service - SF<br>Verified Service<br>Rom Date +<br>R23/1931                                                                   | -3107 (FERS/RAE/FRAE<br>e History<br><u>Ta Bate</u> ♠<br>12/23/2024 | )<br>Federal Agency/Millary Branch<br>DEPARTNENT OF HOUSING AND<br>URBAN DEVELOPMENT - Assistant<br>Secretary for Public Atlains    | Name of Bettrement System<br>FERS RAE | Nature of Action<br>Appointment | Comments          | In HR I                               |
| I do not have any additional service to add.                                                                                                    | fied Summ                                                                                                 | Verified Service - SF-<br>Werified Service<br>Example: A<br>Example: A<br>B2221981<br>FICA Service                                    | -3107 (FERS/RAE/FRAE<br>e History<br><u>3⊳Date</u> ♠<br>12/23/2024  | )<br>Federal Agency/Millary Branch<br>DEPARTMENT OF HOUSING AND<br>URBIN DEVELOPMENT -Assistant<br>Secretary for Public Affairs     | Name of Betirement System<br>FERS RAE | Nature of Action<br>Appointment | Comments          | In HR I                               |
|                                                                                                    | fied Summ                                                                                                 | Verified Service - SF-<br>Werified Service<br>East Service-<br>East Data +<br>822/1933<br>FICA Service<br>There are no records to dig | 3107 (FERS/RAE/FRAE<br>e History<br><u>30 Data ↑</u><br>12/23/2024  | )<br>Federal Agensy Military Branch<br>DEPARTNENT OF HOUSING AND<br>URBN DUPLICITMENT - Assistant<br>Secretary for Public Affairs   | Name of Betirement System<br>FERS RAE | Nature of Action<br>Appointment | Comments          | Sanaa La<br>In HR I<br>Add Verified S |
|                                                                                                    | fied Summ<br>ication Overview<br>tification<br>fied Service History<br>ament Uploads<br>eve and Cently    | Verified Service - SF-<br>Verified Service<br>East Service<br>From Data +<br>R23/1991<br>FICA Service<br>There are no records to dig  | -3107 (FERS/RAE/FRAE<br>e History<br><u>To Rate +</u><br>12/23/2824 | )<br>Ecdarol Agency Military Branch<br>DEPARTINENT OF HOUSING AND<br>URBAN DEVELOPMENT - Assistant<br>Secretary for Public Affairs  | Name of Betirement System<br>FERS RAE | Nature of Action<br>Appointment | Comments          | Sanaa Lai<br>In HR I                  |
|                                                                                                    | fied Summ<br>licition Overview<br>tification<br>Iffed Service History<br>ament Uploads<br>ev and Certify  | Verified Service - SF-<br>Verified Service<br>Examples +<br>8/22/393<br>FICA Service<br>There are no records to dig                   | al service to add.                                                  | )<br>Escheral Agency Military Branch<br>DERNATIVENT OF HOUSING AND<br>URBAN DEVOLUTION An Assistant<br>Secretary for Public Affairs | Name of Betirement System<br>FERS RAE | Nature of Action<br>Appointment | Comments          | Sanaa Lai<br>In HR I                  |

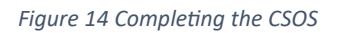

# HR Application Review and Completion of CSOS

• The applicant has completed the Retirement Application (Applicant view)

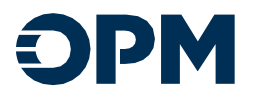

### **My Dashboard**

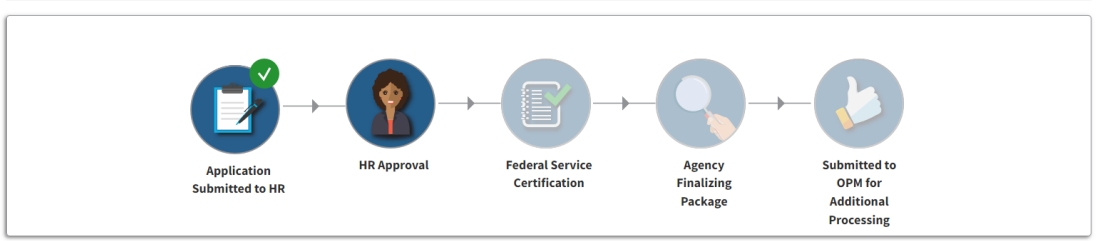

enian one sufficientes hadaus A Partified Communes of Cassica will be available because searces UB concentration. Auso it has and user order, the searces of the communes concentration will

| /ly Retirement Application(s)                                      |                                          |                   |                   |   |
|--------------------------------------------------------------------|------------------------------------------|-------------------|-------------------|---|
| Name                                                               | Status                                   | Modified On       | Created On V      |   |
| Sanaa Lathan - Retirement Application - SF-2801.(CSRS/CSRS Offset) | Certified and Submitted for HR<br>Review | 10/3/2024 9:42 AM | 10/2/2024 4:04 PM | C |

Figure 15 The Applicant Completes the Retirement-App and Submits to HR

• The HR Specialist will receive the email notification once the Applicant certifies the Retirement Application

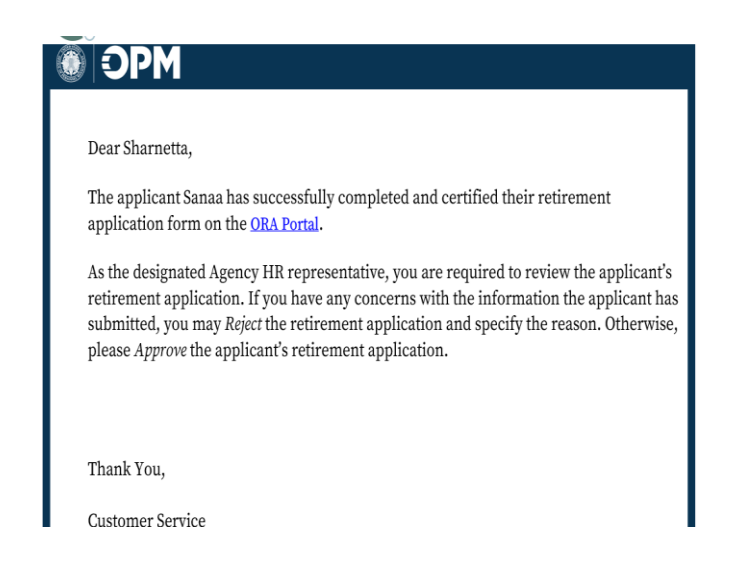

Figure 16 HR Specialist Notified When the Application is Complete

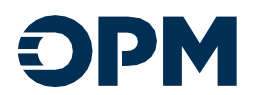

• Similarly, the applicant will receive an email explaining the next steps in the certification process.

| ÿ | SPM                                                                                                    |
|---|----------------------------------------------------------------------------------------------------|
|   | Dear Sanaa                                                                                                    |
|   |                                                                                                    |
|   | Your retirement application was reviewed by an DHS Headquarters HR representative<br>and approved.                                                                   |
|   | You will receive a separate notification as soon as the Certified Summary of Service is<br>completed by the DHS Headquarters HR office and is ready for your review. |
|   | For questions regarding your retirement application and submission process, please contact your HR Representative.                                                   |
|   |                                                                                                    |
| , | Thank You,                                                                                                    |
| , | Customer Service                                                                                                    |
|   | DDM U.S. Office of<br>Perconnel Management                                                                                                    |
|   | Online Retirement Application                                                                                                    |

Figure 17 Applicant Updated on Application Status

• The **Retirement Application Status** will be listed as **Certified and Submitted for HR Review** by the Applicant and is now ready for HR Review

| Overviwe                  |                                  |                                      |                                                 |                                     |                                             |                                                                                    |                                                |                                                     |                                        |                                           |          |
|---------------------------|----------------------------------|--------------------------------------|-------------------------------------------------|-------------------------------------|---------------------------------------------|------------------------------------------------------------------------------------|------------------------------------------------|-----------------------------------------------------|----------------------------------------|-------------------------------------------|----------|
| I≣ My Active Applicants - |                                  |                                      |                                                 |                                     |                                             |                                                                                    |                                                |                                                     |                                        |                                           |          |
| Full Name                 | Department                       | Agency.                              | <u>Last</u><br><u>Activity</u><br><u>Date</u> ↓ | <u>Pre</u><br>Application<br>Status | Retirement<br>Application<br>Status         | <u>Certified</u><br><u>Summary</u><br><u>of</u><br><u>Service</u><br><u>Status</u> | <u>HR</u><br><u>Checklist</u><br><u>Status</u> | <u>Payroll</u><br><u>Checklist</u><br><u>Status</u> | <u>Projected</u><br>Retirement<br>Date | <u>Last</u><br><u>Successful</u><br>Login | HR Notes |
| <u>Sanaa Lathan</u>       | INDEPENDENT<br>AGENCY /<br>OTHER | Office of<br>Personnel<br>Management | 10/3/2024<br>9:42 AM                            | Finalized                           | Certified and<br>Submitted for<br>HR Review | In HR<br>Review                                                                    | Not Started                                    |                                                     | 1/30/2025                              |                                           |          |

Figure 18 Application Status Updates Overview

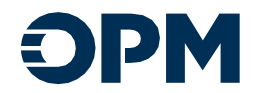

| Update the Applicant Profile details in the form fields provide below. In th | w sections below, you can manage the Retire | ment Applications and Pre Applications, Certifie | d Summary of Service, and HR Checklist records for th | is.Applicant.                       |                            |                      |                    |        |
|------------------------------------------------------------------------------|---------------------------------------------|--------------------------------------------------|-------------------------------------------------------|-------------------------------------|----------------------------|----------------------|--------------------|--------|
| nems which require your amendan will be shown acuted and nucleon.            |                                             |                                                  |                                                       |                                     |                            |                      |                    |        |
| Applicant Details                                                            |                                             |                                                  |                                                       |                                     |                            |                      |                    |        |
| First Name                                                                   |                                             |                                                  |                                                       | Middle Name (optional)              |                            |                      |                    |        |
| Derail                                                                       |                                             |                                                  |                                                       |                                     |                            |                      |                    |        |
| Last Name                                                                    |                                             |                                                  |                                                       | Seffix (optional)                   |                            |                      |                    |        |
| Weshington                                                                   |                                             |                                                  |                                                       |                                     |                            |                      |                    | ~      |
| Work Email                                                                   |                                             |                                                  |                                                       |                                     |                            |                      |                    |        |
| sharretta hicko-applicant/lenarity/Topen.itor                                |                                             |                                                  |                                                       |                                     |                            |                      |                    |        |
| Date of Birth                                                                |                                             |                                                  |                                                       |                                     |                            |                      |                    |        |
| 65/28/2962                                                                   |                                             |                                                  |                                                       |                                     |                            |                      |                    |        |
| Is Applicant a citizen of the USP<br>(R) This () The                         |                                             |                                                  |                                                       |                                     |                            |                      |                    |        |
| Social Security Number                                                       |                                             |                                                  |                                                       |                                     |                            |                      |                    |        |
| 800-89-1111                                                                  |                                             |                                                  | ٥                                                     |                                     |                            |                      |                    |        |
| Notes (actional)                                                             |                                             |                                                  |                                                       |                                     |                            |                      |                    |        |
|                                                                              |                                             |                                                  |                                                       |                                     |                            |                      |                    |        |
|                                                                              |                                             |                                                  |                                                       |                                     |                            |                      |                    |        |
|                                                                              |                                             |                                                  |                                                       |                                     |                            |                      |                    |        |
|                                                                              |                                             |                                                  |                                                       |                                     |                            |                      |                    |        |
|                                                                              |                                             |                                                  |                                                       |                                     |                            |                      |                    | 6      |
| Enable Partial Login                                                         |                                             |                                                  |                                                       | Generated OBA Number institutal     |                            |                      |                    |        |
| 0 10 (8 10)                                                                  |                                             |                                                  |                                                       |                                     |                            |                      |                    |        |
|                                                                              |                                             |                                                  |                                                       |                                     |                            |                      |                    |        |
| Read Readed Inclusion To Applicant                                           |                                             |                                                  |                                                       |                                     |                            |                      |                    | Trades |
|                                                                              |                                             |                                                  |                                                       |                                     |                            |                      |                    | -      |
| ·                                                                            |                                             |                                                  |                                                       |                                     |                            |                      |                    |        |
|                                                                              |                                             |                                                  |                                                       |                                     |                            |                      |                    |        |
| Pre-Application                                                              |                                             |                                                  |                                                       |                                     |                            |                      |                    |        |
|                                                                              |                                             |                                                  |                                                       | No. the local contract of collegest |                            |                      |                    |        |
| Name                                                                         | Status +                                    | declicant                                        |                                                       | countries?                          | Retirement Plan            | Type of Beticement   | Created Dr. +      |        |
| Denzel Washington - 57-2011 (CSRS/CSRS Offset)                               | Finalized                                   | Denzel Hashington                                |                                                       | Yes                                 | SF-2801 (CSRS/CSRS 0/fuet) | Voluntary Retirement | 8(27/2024 12:11 PM | ٥      |
|                                                                              |                                             |                                                  |                                                       |                                     |                            |                      |                    |        |
|                                                                              |                                             |                                                  |                                                       |                                     |                            |                      |                    |        |
| Retirement Application                                                       |                                             |                                                  |                                                       |                                     |                            |                      |                    |        |
|                                                                              |                                             |                                                  |                                                       |                                     |                            |                      |                    |        |
| Name                                                                         |                                             |                                                  | Status                                                | Modif                               | fied On                    | Created On +         |                    |        |
| Decard Machinester, Ballonment Application, 10, 2001 (7100 (7100 000)        | -                                           |                                                  | Castified and Robertsted for MI Review                | 10.72                               | 2000 C                     | 10/10/10/10 10 17 10 |                    | (m)    |

Figure 19 ORA Manages the Applicant Details

| Retirement Application                                             |                                          |                   |                   |   |
|--------------------------------------------------------------------|------------------------------------------|-------------------|-------------------|---|
| Name                                                               | Status                                   | Modified On       | Created On        |   |
| Sanaa Lathan - Retirement Application - SF-2801 (CSRS/CSRS Offset) | Certified and Submitted for HR<br>Review | 10/3/2024 9:42 AM | 10/2/2024 4:04 PM | ۲ |
|                                                                    |                                          |                   |                   |   |

Figure 20 The Retirement Application Status Update

#### The HR Review Process

- Click the Retirement Application
- Then click the HR Review Card or Go

| Retirement Application - SF-2801 (CSRS/CSRS Offset)                                                                |             | Lenzel Washington                     |
|----------------------------------------------------------------------------------------------------|-------------|---------------------------------------|
| Select a section to continue your application.                                                                     |             | Certified and Submitted for HR Review |
| HB Roview                                                                                                    |             | 6                                     |
| <mark>identifying Information</mark><br>Vew you personi information and pat senses social Social Security Numbers. | Completed   | 6                                     |
| Federal Service<br>Provide information regarding your past Tedent Service.                                         | 🕑 Complexed | ۰                                     |
| Marital Information<br>Procedo referencian regarding para cannet and part mortuges.                                | Completed   |                                       |

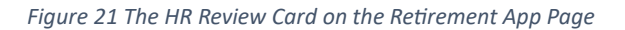

- The HR Specialist shall review the entire application and verify all information.
- The HR Specialist will need to click the caret or down arrow and select Review for each document uploaded by the applicant.
- Click Next to review and approve the uploaded documents.

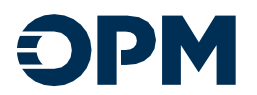

• Note there is a discrepancy that will be automatically resolved when application is approved. These represent any changes made by the applicant to the data HR entered in the Preapplication.

| pplication       | - SF-2801 (CSRS/CSRS Offset)                                                  |                                                                  |                                                                             |                                |                      | Ă                   | Denzel Washington           |
|------------------|-------------------------------------------------------------------------------|------------------------------------------------------------------|-----------------------------------------------------------------------------|--------------------------------|----------------------|---------------------|-----------------------------|
| _                |                                                                               |                                                                  |                                                                             |                                |                      | Certified a         | and Submitted for HR Review |
| HR               | Review                                                                        |                                                                  |                                                                             |                                |                      |                     |                             |
| -                | As part of the applicant's Retirement Application workflow                    | n, HR Specialists are required to <b>review</b> and <b>rejec</b> | I/ approve all documents uploaded by the applicant that have                | a status of "Under HR Review". |                      |                     |                             |
| _                |                                                                               |                                                                  |                                                                             |                                |                      |                     |                             |
| Discri           | epancies                                                                      |                                                                  |                                                                             |                                |                      |                     |                             |
| Piece            | RRAISX, I                                                                     |                                                                  | Pre-Application Value                                                       | Petireme                       | nt Application Value | Section             |                             |
| n Applic         | ant Address City                                                              |                                                                  | New Yo                                                                      | New York                       |                      | Enderal Service     |                             |
| 20 C             |                                                                               |                                                                  |                                                                             |                                |                      |                     |                             |
| HR Do            | ocument Review                                                                |                                                                  |                                                                             |                                |                      |                     |                             |
|                  | Approval of the applicant's Retirement Application is not a                   | allowed while there are applicant uploaded docur                 | nerts with an upload status of <b>'Under HR Review'</b> or <b>'Rejected</b> | e.                             |                      |                     |                             |
|                  |                                                                               |                                                                  |                                                                             |                                |                      |                     |                             |
| Pacur            | ment.Topp                                                                     | Comments                                                         | Suborded.Bx                                                                 | Meload States                  | Created On           | Modified On.+       |                             |
| <u>10-4 - 1</u>  | Imployee's Withholding Allowance Certificate                                  |                                                                  | Denzel Washington                                                           | Under HR Review                | 18/22/2024 13:06 AM  | 15/22/2024 11:56 AM | 0                           |
| W-IP-            | Withholding Certificate for Pension or Annuity Payments                       |                                                                  | Denzel Washington                                                           | Under HR Beview                | 38/22/2024 13:00 AM  | 30(22/2024 13:06 AM | ٥                           |
| Marria           | ste Certificate / Tribal Law Docs / Common Law (1201)                         |                                                                  | Denzel Washington                                                           | Under HR Review                | 10/22/2024 11:12 AM  | 10/22/2024 13:16 AM | ٥                           |
| ST 283<br>or Con | III - Continuation of Life Insurance Coverage as an Annultant<br>spensationer |                                                                  | Denzel Washington                                                           | Under HR Review                | 30/22/2024 13:34 AM  | 18/22/2024 11:36 AM | ٥                           |
| Previ            | ous HR Reviews                                                                |                                                                  |                                                                             |                                |                      |                     |                             |
| Theo             | e are no records to display.                                                  |                                                                  |                                                                             |                                |                      |                     |                             |
| Withd            | drawal Requests                                                               |                                                                  |                                                                             |                                |                      |                     |                             |
| Theo             | e are no records to display.                                                  |                                                                  |                                                                             |                                |                      |                     |                             |
|                  |                                                                               |                                                                  |                                                                             |                                |                      |                     |                             |

Figure 22 Reviewing the Uploaded Documentation

#### Document Approval/Rejection

If the document is rejected by the HR Specialist, then the HR Specialist will need to manually reject the application; the Specialist will no longer have ability to approve the application. The application automatically goes back to the applicant for corrections and recertification, then is sent back to HR to recertify as well.

Review and approve each document link to make sure the correct document has been uploaded by the Applicant.

| D View details                                                                                                    | ×   |
|----------------------------------------------------------------------------------------------------|-----|
| Under HR Review V                                                                                                    |     |
| Documents                                                                                                    |     |
| Each time you attempt to upload a document type, the following rules apply: <ul> <li>You may upload up to 5 documents(PDF only).</li> <li>Each document cannot exceed a maximum size of 5MB.</li> <li>You must upload at least one document.</li> </ul> | - I |
| about.7.hours<br>380<br>Sanaa Lathan                                                                                                    |     |
| Remarks [optional]                                                                                                    |     |
| Review                                                                                                    | Ļ   |

Figure 23 Document Specifications and Type for Review

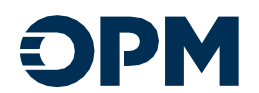

• After clicking Review the HR Specialist will receive another pop-up modal advising the specialist to **Cancel** or **Approve** the document upload

| 20  |   | C Retirement                  | Application OPM Onli | x +                                                                                  |                    |   |   |     | - | Ø | × |
|-----|---|-------------------------------|----------------------|--------------------------------------------------------------------------------------|--------------------|---|---|-----|---|---|---|
| ← 0 | 1 | https://opmi                  | iretirestage.powerap | psportals.us/retirement-app-loader/?id=f4e73482-f980-ef11-a671-001dd8024617&form=R Q | $\mathbb{A}^{p_i}$ | ☆ | Ф | £'∎ | ~ |   | ٠ |
| ← 0 |   | Https://opmi     View details | Review               | ppportakus/retirement-app-loader/?d=/4672482 980 eff11-a671-001d880246178dom=R. Q    | ×                  |   | × |     | 8 |   |   |

Figure 24 Entering the Reject Reason for the Uploaded Document or Clicking Approve or Cancel

| Crew details      Constant      Constant      Constan | opmiretiretage.powerappsportals.us says<br>Vour changes haven't been saved. Would you like to stay on the page<br>to save your changes?<br>OK Cancel |                                |          |
|----------------------------------------------------------------------------------------------------|----------------------------------------------------------------------------------------------------|--------------------------------|----------|
| W.A. Frederica Withholder Allowance Cartificate                                                                                                    | Denial Waltergton Under Hill Review                                                                                                    | 10/22/2024 11.06 AM 10/22/202- | 41016 AM |

Figure 25 Saving your Selection Upon Selecting Approve

Adding Comments to the Document Upload Section

• Click Approve and enter any necessary comments.

| Approve |                                                                                                    |       | × |
|---------|----------------------------------------------------------------------------------------------------|-------|---|
|         | Approve Approve Approv | k     |   |
|         | रूग भ                                                                                                    | prove |   |
|         |                                                                                                    |       |   |
|         |                                                                                                    |       |   |
|         |                                                                                                    |       |   |

Figure 26 Approval Comment Box

Click OK

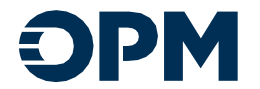

| Approve               |                                                                                                    | ×          |
|-----------------------|----------------------------------------------------------------------------------------------------|------------|
| Approve Co<br>Attocum | y e<br>Edont.<br>An you wan you want to general to defense of speluate? There are any discogeneric, approving will assore the speluar to only a poly of poly. you application, and center to ensure of any discogeneric discovery of tension.<br>Be a set to approve the defense of speluar to the set of a special set of the speluar to only of tension.<br>Be a set to approve the defense of the set of the set of the special set of the set of the set of the special set of the special set of the set of the special set of the set of the set of th | Land       |
| Canot                 |                                                                                                    | Proceeding |
|                       |                                                                                                    |            |

Figure 27 Approving the Retirement Application

• After approving the uploaded documents, the Upload Status will show as Uploaded.

|                                                   |                                                                                                 |                                                  |                       |                                     | Certified a                   | nd Submitted for HR      | Revie |
|---------------------------------------------------|-------------------------------------------------------------------------------------------------|--------------------------------------------------|-----------------------|-------------------------------------|-------------------------------|--------------------------|-------|
| Application Overview                              | <b>HR Review</b>                                                                                |                                                  |                       |                                     |                               |                          |       |
| HR Review                                         |                                                                                                 |                                                  |                       |                                     |                               |                          |       |
| Identifying Information                           | As part of the<br>applicant tha                                                                 | applicant's Retirement<br>thave a status of "Une | der HR Review".       | ecialists are required to <b>re</b> | view and reject / approve all | documents uploaded by th | e     |
| Federal Service                                   |                                                                                                 |                                                  |                       |                                     |                               |                          |       |
| Marital Information                               | Discrepancies                                                                                   |                                                  |                       |                                     |                               |                          |       |
| Annuity Election                                  |                                                                                                 |                                                  |                       |                                     |                               |                          |       |
| Insurance Information                             | Discrepancy 🛧                                                                                   |                                                  | Pre-Application Value | Retirem                             | ent Application Value         | Section                  |       |
| Other Claim Information                           | Birth Date                                                                                      |                                                  | 9/25/1975             | 9/25/1970                           |                               | Identifying Information  |       |
| Unmarried Dependent<br>Children                   | HR Document Rev                                                                                 | iew                                              |                       |                                     |                               |                          |       |
| Direct Deposit and Tax<br>Withholding Information |                                                                                                 |                                                  |                       |                                     |                               |                          |       |
| Document Uploads                                  | Document Type                                                                                   | Comments                                         | Uploaded By           | Upload Status                       | Created On                    | Modified On V            |       |
| Review and Certify                                | SF 2818 - Continuation<br>of Life Insurance<br>Coverage as an<br>Annuitant or<br>Compensationer |                                                  | Sanaa Lathan          | Uploaded                            | 10/3/2024 9:39 AM             | 10/3/2024 5:15 PM        |       |
|                                                   | W-4 - Employee's<br>Withholding Allowance                                                       |                                                  | Sanaa Lathan          | Uploaded                            | 10/3/2024 9:38 AM             | 10/3/2024 5:03 PM        | [     |

Figure 28 The HR Document Upload Status Update

| cation - SF-2801 (CSRS/CSRS Offset)                                                   |                                                            |                                             |                                        |                      | Lenzel Washing      |  |  |
|---------------------------------------------------------------------------------------|------------------------------------------------------------|---------------------------------------------|----------------------------------------|----------------------|---------------------|--|--|
|                                                                                       |                                                            |                                             |                                        |                      | Ready for Payroll F |  |  |
| Approved by HR<br>You can now go to the Centilled Summary of Service to cent          | By and send to applicant.                                  |                                             |                                        |                      |                     |  |  |
| You can continue to track the retirement application packs                            | ge via your dashimani up ontil it is submitted to 094.     |                                             |                                        |                      |                     |  |  |
| HR Review                                                                             |                                                            |                                             |                                        |                      |                     |  |  |
| As part of the applicant's Retrement Application workflow,                            | PR Specialistic are required to review and reject / approv | e all documents uploaded by the applicant I | at here a status of "Under HR Review". |                      |                     |  |  |
|                                                                                       |                                                            |                                             |                                        |                      |                     |  |  |
| Discrepancies                                                                         |                                                            |                                             |                                        |                      |                     |  |  |
| There are no records to display.                                                      |                                                            |                                             |                                        |                      |                     |  |  |
| HR Document Review                                                                    |                                                            |                                             |                                        |                      |                     |  |  |
| Document Tree                                                                         | Correnants                                                 | University De                               | Stringel Status                        | Created On           | Modified On +       |  |  |
| 52 2018 - Continuation of Life Insurance Company as an Annufact<br>or Company advance |                                                            | Derial Nedhington                           | Upforded                               | 10/22/2024 11-24 404 | 11/12/2004 11-12 AM |  |  |
| Manage Certificate / Trilai Law Docu/ Common Law prody                                |                                                            | Deniel Washington                           | Upkaded                                | 35/22/3024 11:32.494 | 12122024 1240 AM    |  |  |
| W-87- Withholdes Certificate for Pension or Annats Parenets                           |                                                            | Deraid Mashington                           | Uploaded                               | 25/22/2024 11:35 AM  | 15/12/2004 15:42 AM |  |  |
| W-4 - Englover ) W0 Addis Allowarce Certificate                                       |                                                            | Deroid NetNington                           | Uployded                               | 30/22/2024 11:00 AM  | 11/12/2014 11:39 AM |  |  |
| Previous HR Reviews                                                                   |                                                            |                                             |                                        |                      |                     |  |  |
| Created On +                                                                          | Betirement Application                                     | Mill Review Decision                        | Comments                               |                      |                     |  |  |
| 11/12/2020 11:52 AM                                                                   | Аррения                                                    |                                             | All documents have been verified       |                      |                     |  |  |
| Withdrawal Requests                                                                   |                                                            |                                             |                                        |                      |                     |  |  |
| There are construction dialogy                                                        |                                                            |                                             |                                        |                      |                     |  |  |
| There are no movies to angrep.                                                        |                                                            |                                             |                                        |                      |                     |  |  |

Figure 29 Using the Navigation Panel and Button to Complete the CSOS

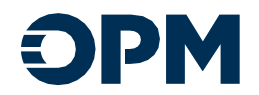

#### • Click Review and Certify

| Certified Summary of Service - SF-2801 (CSRS/CSRS Offset)                        |               | 🚨 Denzel Washington |
|----------------------------------------------------------------------------------|---------------|---------------------|
| Select a section to continue your application.                                   |               | In HR Review        |
| Identification<br>Productionships grademation regarding the features.            | Completed     | 60                  |
| Varialist Service History<br>Werfiel Service Teary Documented or Oflicat Resona. | Completed     | 60                  |
| Recument Uselands<br>Decement Useda for 10.                                      | Campleted     | ٥                   |
| Review and Cently<br>Review of centy,                                            | 😯 in Progress | 6                   |

Figure 30 Completing the Review and Certify Card

• Click Proceed to Certification

| Certified Summar         | y of Service - SF-2801 (CSRS/CSRS Offset)                                                                    | 🔔 Denzel Washington           |
|--------------------------|----------------------------------------------------------------------------------------------------|-------------------------------|
|                          |                                                                                                    | In HR Review                  |
| Application Overview     | Review                                                                                                    |                               |
| Identification           | The Certified Summary of Service cannot be certified by the 149 Sociality until the following are completed: |                               |
| Verified Service History |                                                                                                    |                               |
| Document Uploads         | Certified Summary of Service                                                                                 |                               |
| Review and Certify       | R4 Sections Completed                                                                                        |                               |
| Agency Certification     | Retirement Application                                                                                       |                               |
|                          | Retrement Application Solumited to HR     Retrement Application Approved by HR                               |                               |
|                          | Discregancies                                                                                                |                               |
|                          | Non-second de de tra                                                                                         |                               |
|                          |                                                                                                    |                               |
|                          |                                                                                                    |                               |
|                          |                                                                                                    | Back Proceed to Certification |

Figure 31 The Three Check Boxes Needed to Certify

- Complete the CSOS an then click Certify and Send to Applicant
- The email has been sent to the applicant advising the HR Specialist completed the CSOS.

| ,                                                                                                    |                                                                                                    |
|----------------------------------------------------------------------------------------------------|----------------------------------------------------------------------------------------------------|
|                                                                                                    |                                                                                                    |
| Agency Certification                                                                                                    |                                                                                                    |
| I certify that the information on this form accurately reflects certified information contained on the official personnel and/or payroll records in the custody of this agency and that if retiring, the ret                                                                                                    | king employee has sufficient service to support title to an immediate annuity. I further certify that all required documentation in support of this application is attached, accurate, and complete. |
| Nation States                                                                                                    | Signature Date                                                                                                    |
| 3harreta nicks                                                                                                    | 11/12/2024                                                                                                    |
| Signature PN foreid New PN1                                                                                                    |                                                                                                    |
|                                                                                                    |                                                                                                    |
| Official Table                                                                                                    |                                                                                                    |
| HR Specialist                                                                                                    |                                                                                                    |
|                                                                                                    |                                                                                                    |
| Agency Address (Central Office)                                                                                                    |                                                                                                    |
| Thermational Address (optional)                                                                                                    |                                                                                                    |
| Country                                                                                                    |                                                                                                    |
| UNITED STATES                                                                                                    | ~                                                                                                    |
| Line 1                                                                                                    |                                                                                                    |
| 1300 E street                                                                                                    |                                                                                                    |
| Least for a first for a first first |                                                                                                    |
| Core x (alassisa)                                                                                                    |                                                                                                    |
|                                                                                                    |                                                                                                    |
| Line J (optional)                                                                                                    |                                                                                                    |
|                                                                                                    |                                                                                                    |
| Cty                                                                                                    |                                                                                                    |
| Hollywood                                                                                                    |                                                                                                    |
| State                                                                                                    |                                                                                                    |
| CALIFORNA                                                                                                    | ~                                                                                                    |
| Pudal Code                                                                                                    |                                                                                                    |
| 90210                                                                                                    |                                                                                                    |
|                                                                                                    |                                                                                                    |
| Agency Contact Information                                                                                                    |                                                                                                    |
| Azercy Telephone Number Morre Ido                                                                                                    | International Telephone Number (optional)                                                                                                    |
| 222-222-2222                                                                                                    |                                                                                                    |
|                                                                                                    |                                                                                                    |
| Agency via Number (sphont)                                                                                                    | international Pax Number (optional)                                                                                                    |
| 222-223-3333                                                                                                    |                                                                                                    |
| Agency Email Address                                                                                                    |                                                                                                    |
|                                                                                                    |                                                                                                    |
| shameta hicks-118 Room.azz                                                                                                    |                                                                                                    |

Figure 32 Checking the "I certify box..." Before Sending to the Applicant

Click Next

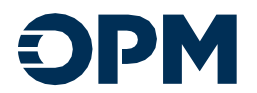

| Certified Summary                                                                                                    | of Service - SF-2801 (CSRS/CSRS Of                                                                                                    | ffset)                                                                                     |                                                                                         |                           |                  | Lenzel Washington   |
|----------------------------------------------------------------------------------------------------|----------------------------------------------------------------------------------------------------|--------------------------------------------------------------------------------------------|-----------------------------------------------------------------------------------------|---------------------------|------------------|---------------------|
|                                                                                                    |                                                                                                    |                                                                                            |                                                                                         |                           |                  | In Applicant Review |
| Application Overview           Application Overview           Identification           Verified Service History           Document Uphaeds | Submitted to Applicant for Review<br>Tracertified Summary of Service hasheen set to the app<br>You can continue to track the retirement application pack<br>Applicant Overview HI Dashboard | plicant to noview and approve.<br>age vie your devisioned up until it is submitted to OPM. |                                                                                         |                           |                  |                     |
| Review and Certify                                                                                                    | Applicant Review                                                                                                    |                                                                                            |                                                                                         |                           |                  |                     |
| Applicant Review and<br>Certify<br>Next Steps                                                                                              | Identifying Information                                                                                                    |                                                                                            |                                                                                         |                           |                  |                     |
|                                                                                                    | First Name                                                                                                    |                                                                                            |                                                                                         |                           |                  |                     |
|                                                                                                    | Denzel                                                                                                    |                                                                                            |                                                                                         |                           |                  |                     |
|                                                                                                    | Last Name                                                                                                    |                                                                                            |                                                                                         |                           |                  |                     |
|                                                                                                    | Washington                                                                                                    |                                                                                            |                                                                                         |                           |                  |                     |
|                                                                                                    | Social Security Number                                                                                                    |                                                                                            |                                                                                         |                           |                  |                     |
|                                                                                                    | XXX-XX-1111                                                                                                    |                                                                                            |                                                                                         |                           |                  | •                   |
|                                                                                                    | Birth Date                                                                                                    |                                                                                            |                                                                                         |                           |                  |                     |
|                                                                                                    | 05/19/1962                                                                                                    |                                                                                            |                                                                                         |                           |                  |                     |
|                                                                                                    | US Citizen                                                                                                    |                                                                                            |                                                                                         |                           |                  |                     |
|                                                                                                    | Tes                                                                                                    |                                                                                            |                                                                                         |                           |                  | *                   |
|                                                                                                    | Service Computation Date for Retirement Purposes                                                                                                    |                                                                                            |                                                                                         |                           |                  |                     |
|                                                                                                    | 01/01/1995                                                                                                    |                                                                                            |                                                                                         |                           |                  |                     |
|                                                                                                    | Occupational Series                                                                                                    |                                                                                            |                                                                                         |                           |                  |                     |
|                                                                                                    | 0020 · Community Planning (Occupational Category:P; Functiona                                                                                                    | al Classification:X)                                                                       |                                                                                         |                           |                  |                     |
|                                                                                                    | Pay Plan                                                                                                    |                                                                                            |                                                                                         |                           |                  |                     |
|                                                                                                    | 65                                                                                                    |                                                                                            |                                                                                         |                           |                  |                     |
|                                                                                                    | Other Questions                                                                                                    |                                                                                            |                                                                                         |                           |                  |                     |
|                                                                                                    | Military Retired Pay                                                                                                    |                                                                                            |                                                                                         |                           |                  |                     |
|                                                                                                    | No                                                                                                    |                                                                                            |                                                                                         |                           |                  | ~                   |
|                                                                                                    | Verified Service History                                                                                                    |                                                                                            |                                                                                         |                           |                  |                     |
|                                                                                                    | Verified Service History                                                                                                    |                                                                                            |                                                                                         |                           |                  |                     |
|                                                                                                    | All Service -                                                                                                    |                                                                                            |                                                                                         |                           |                  |                     |
|                                                                                                    | From Date 🔶                                                                                                    | To Date 🛧                                                                                  | Federal Agency/Hilitary Branch                                                          | Name of Retirement System | Nature of Action | Comments            |
|                                                                                                    | 1/1/1995                                                                                                    | 1/25/2025                                                                                  | DEPARTMENT OF HOUSING AND URBAN DEVELOPMENT - Assistant<br>Secretary for Public Affairs | CSRS                      | Appointment      |                     |
|                                                                                                    |                                                                                                    |                                                                                            |                                                                                         |                           |                  |                     |

Figure 33 This is the Applicant View of the Review and Certify Process

# The Finalized Retirement Application

The Retirement Application is now Finalized, and status shows Ready for Payroll Review

Retirement Application <u>Status</u> Modified On Created On Name Sanaa Lathan - Retirement Application - SF-2801 (CSRS/CSRS Offset Ready for Payroll Revi 10/3/2024 6:38 PM 10/2/2024 4:04 PM ۲ Certified Summary of Service Created On Modified On Name Status Sanaa Lathan - Certified Summary of Service - SF-2801 (CSRS/CSRS Offse In Applicant Review 10/3/2024 6:56 PM 10/2/2024 4:04 PM ۲

| • | To view click HR Dashboard |
|---|----------------------------|
|---|----------------------------|

| Application Event Logs       |                 |         |                                       |                                                                       |                     |
|------------------------------|-----------------|---------|---------------------------------------|-----------------------------------------------------------------------|---------------------|
| Form                         | Assignee        | Version | Event Status                          | Comments / Remarks                                                    | Event Date / Time 🛧 |
| HR Pre-Application           | Sharnetta Hicks |         | Finalized                             | Applicant Retirement Package Created                                  | 10/2/2024 8:05 PM   |
| Retirement Application       | Sanaa Lathan    |         | In Applicant Review                   |                                                                       | 10/3/2024 1:19 PM   |
| Retirement Application       | Sharnetta Hicks |         | Certified and Submitted for HR Review | Initial Submission to HR                                              | 10/3/2024 1:42 PM   |
| Retirement Application       | Sharnetta Hicks |         | Ready for Payroll Submission          | The documents have been reviewed and the application is now complete. | 10/3/2024 10:39 PM  |
| Certified Summary of Service | Sanaa Lathan    |         | In Applicant Review                   |                                                                       | 10/3/2024 10:56 PM  |
|                              |                 |         |                                       |                                                                       |                     |

Figure 34 The Retirement App, the CSOS, and The Event Log

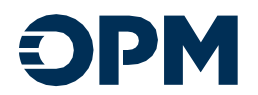

The Applicant Logs into the Portal to Finalize the CSOS

Signing and Submitting the Retirement Package

- The Retirement Application displays as In Payroll Review
- The CSOS states In Applicant Review
- The applicant will click the CSOS link to certify.

| My Dashboard                                                                                                    |                                                                                                    |                                                                                                    |                     |   |
|----------------------------------------------------------------------------------------------------|----------------------------------------------------------------------------------------------------|----------------------------------------------------------------------------------------------------|---------------------|---|
|                                                                                                    | Apploities<br>Labeliantical and the payment of the payment of the pa | Appropriate a statement of the statement of the statement |                     |   |
| ar neverse year applications (c) before. A Contified Summary of Service will be provided by your agency HR representative. Once it h | , and you welly the accuracy of the summary, your application will be returned to the representative to continue                                                                                                    | the process.                                                                                                    |                     |   |
| My Retirement Application(s)                                                                                                    |                                                                                                    |                                                                                                    |                     |   |
| Name                                                                                                    | Status                                                                                                    | Modified Str                                                                                                    | Sciented On V       |   |
| Omanf Handleytan - Referencest Application - 57-2011 (CSRS CVIRS Offset)                                                             | Ready for Psyculi Broiew                                                                                                    | 11/12/2024 11:52 AM                                                                                                    | 10(22)0624 10:17 AM | ٥ |
| Terview and verify your summary of Federal service.                                                                                  |                                                                                                    |                                                                                                    |                     |   |
| Certified Summary of Service                                                                                                    |                                                                                                    |                                                                                                    |                     |   |
| Name +                                                                                                    | Aeros JR Bay<br>Durretta Hicka                                                                                                    | Satus<br>In Applicant Review                                                                                                    | Created On          | ٥ |
|                                                                                                    |                                                                                                    |                                                                                                    |                     |   |
|                                                                                                    | Abadati IDA Battatta Insector General II                                                                                                    | necentier 1584aur booutbilte                                                                                                    |                     | · |

Figure 35 The Applicant Portal View as ORA Keeps the Applicant Informed

• Then the applicant will click the Applicant Review and Certify link or Go

| Certified Summary of Service - SF-2801 (CSRS/CSRS Offset)                                   |                                                                              | Lenzel Washington   |
|---------------------------------------------------------------------------------------------|------------------------------------------------------------------------------|---------------------|
| Select a section to continue-your application.                                              |                                                                              | In Applicant Review |
| Kentification<br>Productorlying elementar square give future.                               | 🕑 tanjani                                                                    | •                   |
| Yeeffield Service Hitlery<br>Welfard Issues History Documental's Official Namedia           | Company                                                                      | •                   |
| Becament Violands<br>Transmittigatadu et R.                                                 | C tangand                                                                    | 8                   |
| Review and Cently<br>None well cently                                                       | C tangand                                                                    | 8                   |
| Analisant Review and Cartify<br>Systext may noise and artify the Cartific Learney of Lease. | () to thread                                                                 | 60                  |
|                                                                                             | santarianan' Maacadar Udaar Aunadah<br>I I I I I I I I I I I I I I I I I I I |                     |

Figure 36 The Incomplete Applicant Review and Certify Card

• The Applicant will click Next.

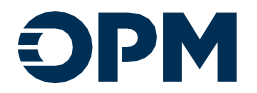

| Certified Summar                                                                                                    | ry of Service - SF-2801 (CSRS/CSRS Offset)                                                                                                    | 🚨 Denzel Washington |
|----------------------------------------------------------------------------------------------------|----------------------------------------------------------------------------------------------------|---------------------|
|                                                                                                    |                                                                                                    | In Applicant Review |
| Application Overview                                                                                                    | Applicant Review                                                                                                    |                     |
| Montification     Montification     Montifield Service History     Dournet Uplace     Review and Costly     Applicant Review and     Costly     Applicant Review     Agalant Interve | Second sing information  Indiana  Execond Second Se                                                                                                    | •                   |
|                                                                                                    | Executions<br>Comparison Series<br>GRI: Comparison Series<br>Report Comparison Series<br>Pay Tom<br>Bi<br>Other Questions<br>Series<br>Pay Series<br>Pay Series<br>Series<br>Pay Series<br>Series<br>Series | ~                   |
|                                                                                                    | Verified Service History                                                                                                    |                     |

Figure 37 The Summary Prior to the Applicant

• If all information is documented correctly, the applicant will click approve

| Certified Summar                          | ified Summary of Service - SF-2801 (CSRS/CSRS Offset) |           |                     |  |  |  |
|-------------------------------------------|-------------------------------------------------------|-----------|---------------------|--|--|--|
|                                           |                                                       |           | In Applicant Review |  |  |  |
| Application Overview                      | Applicant Certification                               |           |                     |  |  |  |
| Verified Service History                  | Review your history of approvals / rejections.        |           |                     |  |  |  |
| Document Uploads     Devices and Certific | Applicant Approval/Rejection History                  |           |                     |  |  |  |
| Applicant Review and<br>Certify           | There are no records to display.                      |           |                     |  |  |  |
| Applicant Review                          |                                                       |           |                     |  |  |  |
| Applicant Certification                   |                                                       | Back Bank | Reject Approve      |  |  |  |
|                                           |                                                       |           |                     |  |  |  |

Figure 38 The Applicant Approves the Certification

- Check the acknowledge box and enter the Signature Pin
- Then click Certify

| Approve          |                                                                                                    | × elp Pri |
|------------------|----------------------------------------------------------------------------------------------------|-----------|
| Summ             | Note: Fyru have performed Federal alles service subject to scalar leavely deduction. FO(1) or not subject to indenent deduction, He are they para gency bes survely completed the Federal of Califies Service National Systems for Service and a survey). This fees that subject to accelerate service of the Alifies Service Service and a survey) and survey). This fees that subject to accelerate service of the Alifies Service Service and a survey). This fees that subject to accelerate service of the Alifies Service Service and a survey). This fees that subject to accelerate service and a survey of the Service Service and a survey of the Service Service and the Service Service Service Service and the Service Service Se | el Was    |
|                  | Approve Connects (sptonul)                                                                                                    | In Appli  |
| Dvenvlew         | All Information Is correct                                                                                                    | _         |
| rice History     |                                                                                                    |           |
| plands           | I i demodelandi of the series field is consider.                                                                                                    |           |
| Certify          | Concentration and a set of the dot man indexed and a set of the dot man indexed and a set of t      |           |
| Review and       | Derad Washington 11/12/2024                                                                                                    |           |
|                  | Signahar PM Teget (Sur Fin)                                                                                                    |           |
| et Roview        |                                                                                                    |           |
| nt Certification |                                                                                                    | Reject    |
|                  | Casal Cashy                                                                                                    |           |

Figure 39 The Applicant Certifies, Signs electronically by entering a PIN

• Click OK to Submit

Please note that, the HR Specialist will automatically receive the notification email advising applicant certified

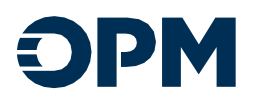

| Approve |                                                                                                    |                                                                                                    | × |
|---------|----------------------------------------------------------------------------------------------------|----------------------------------------------------------------------------------------------------|---|
|         |                                                                                                    |                                                                                                    |   |
|         | Note: If you have performed Federal civilian service subject to social security deductions (FICA) or not subject to retirement deductions, be sure that your agency h | as correctly completed the Details of Civilian Service Not Subject to Contributory Retirement System for Civilian Federal Employees section. If you have active military service |   |
|         | on or after January 1, 1957, for which you have not made a deposit, be sure to read the Military Service Information section for information on how this affects you  | r annuity. You cannot change your decision after you retire.                                                                                                    |   |
|         | Reserve Mercerente (sectore)                                                                                                    |                                                                                                    |   |
|         | Approve Comments (optional)                                                                                                    |                                                                                                    |   |
|         | All information is correct                                                                                                    |                                                                                                    |   |
|         |                                                                                                    |                                                                                                    |   |
|         |                                                                                                    |                                                                                                    |   |
|         |                                                                                                    |                                                                                                    |   |
|         | I acknowledge that the service listed is complete.                                                                                                    |                                                                                                    |   |
|         | Name                                                                                                    | Date of Signature                                                                                                    |   |
|         | Denzel Washington                                                                                                    | 11/12/2024                                                                                                    |   |
|         | Signature PIN Forest Your Pin?                                                                                                    |                                                                                                    |   |
|         |                                                                                                    |                                                                                                    |   |
|         |                                                                                                    |                                                                                                    |   |
|         |                                                                                                    |                                                                                                    |   |
|         | Cancel                                                                                                    | Processing                                                                                                    |   |
|         |                                                                                                    |                                                                                                    |   |
|         |                                                                                                    |                                                                                                    |   |
|         |                                                                                                    |                                                                                                    |   |
|         |                                                                                                    |                                                                                                    |   |
|         |                                                                                                    |                                                                                                    |   |
|         |                                                                                                    |                                                                                                    |   |

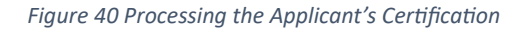

- Click the Applicant Dashboard in the top lefthand corner
- Click Next

|   | Certified Summar                                                                 | ry of Service - SF-2801 (CSRS/CS                                                                                                    | RS Offset)                                                                                                    |                                                                                      |                   |                   |                            |                 | 🚨 Denzel Washingt     | on   |
|---|----------------------------------------------------------------------------------|----------------------------------------------------------------------------------------------------|----------------------------------------------------------------------------------------------------|--------------------------------------------------------------------------------------|-------------------|-------------------|----------------------------|-----------------|-----------------------|------|
|   |                                                                                  |                                                                                                    |                                                                                                    |                                                                                      |                   |                   |                            |                 | Ready for Payroll Rev | riew |
|   | Application Overview  Identification  Verified Service History  Document Uploads | Ready for OPM Submission<br>The Certified Summary of Service has been appr<br>You can continue to track the reterment applicat<br>Applicant Ostabased | roved by the applicant. Agency HR and Poyvall offices<br>tion package via your dashboard up until it is submit | will continue to itruitze the retirement application package for sub-<br>ted to OPM. | mission to OPM.   |                   |                            |                 |                       |      |
| ~ | Review and Certify     Applicant Review and     Certify                          | Applicant Certification                                                                                                    |                                                                                                    |                                                                                      |                   |                   |                            |                 |                       |      |
|   | Applicant Review                                                                 | Review your history of approvals / rejections.<br>Applicant Decision                                                                                  |                                                                                                    |                                                                                      |                   |                   |                            |                 |                       |      |
|   |                                                                                  | Approve Remarks [optional]                                                                                                    |                                                                                                    |                                                                                      |                   |                   |                            |                 |                       |      |
|   |                                                                                  | Per rend memory in controls                                                                                                    |                                                                                                    |                                                                                      |                   |                   |                            |                 |                       |      |
|   |                                                                                  | Applicant Signature (optional)                                                                                                    |                                                                                                    |                                                                                      |                   | Date of Signature |                            |                 |                       | _    |
|   |                                                                                  | Denzel Washington                                                                                                    |                                                                                                    |                                                                                      |                   | 11/12/2024        |                            |                 |                       |      |
|   |                                                                                  | Service Selection [optional]                                                                                                    |                                                                                                    |                                                                                      |                   |                   |                            |                 |                       | _    |
|   |                                                                                  | The service listed is complete                                                                                                    |                                                                                                    |                                                                                      |                   |                   |                            |                 | ~                     | _    |
|   |                                                                                  | Applicant Approval/Rejection History                                                                                                    |                                                                                                    |                                                                                      |                   |                   |                            |                 |                       |      |
|   |                                                                                  | Applicant Decision                                                                                                    | Date of Signature                                                                                              | Applicant Signature                                                                  | Service Selection | 2                 | Approve Comments           | Rejected Reason | Created On V          |      |
|   |                                                                                  | Autom                                                                                                    | 11/12/2024                                                                                                    | Denzel Washington                                                                    |                   |                   | All information is correct |                 | 11/12/2024 2:19 PM    | ۰    |
|   |                                                                                  |                                                                                                    |                                                                                                    |                                                                                      |                   |                   |                            |                 |                       |      |
|   |                                                                                  |                                                                                                    |                                                                                                    |                                                                                      | Back Next         |                   |                            |                 |                       |      |

Figure 41 The Application is Approved and Certified

### Note that, the status for the CSOS states ready for PR review in the top righthand corner.

| Certified Summary of Service - SF-2801 (CSRS/CSRS Offset)                                       |                                               | <b><u><b>Denzel Washington</b></u></b> |
|-------------------------------------------------------------------------------------------------|-----------------------------------------------|----------------------------------------|
| Select a section to continue your application.                                                  |                                               | Ready for Payroll Review               |
| <mark>Mentification</mark><br>Provide identifying exformation regarding the flattere.           | 🕑 Completed                                   | 6                                      |
| Yerlind Service History Wetled Involution Plant Reserve.                                        | Completed                                     | 6                                      |
| Bocument Uselands<br>Document Uselands for IR.                                                  | Completed                                     | 8                                      |
| Review and Certify<br>Notes and certify.                                                        | Completed                                     | 60                                     |
| Applicant Beview and Certify<br>Applicant may more and write the Certific Diamonary of Stockie. | Complete                                      | 60                                     |
| abactórn föra hattathat i                                                                       | transformet theorem vieller kannaktion<br>OPM |                                        |

Figure 42 The Applicant Completed the Application Workflow

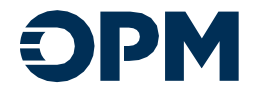

#### My Dashboard

|                                                                                                    | Applications<br>Applications<br>Applications<br>MA Approval<br>MA Approval<br>MA | April 2 Scholard Is<br>Factor Market Market<br>Presser Market Market |                     |   |
|----------------------------------------------------------------------------------------------------|----------------------------------------------------------------------------------------------------|----------------------------------------------------------------------|---------------------|---|
| Please review your applications(s) below. A Certified Summary of Service will be provided by your agency HR representative. Once it has and you verify the ac | curacy of the summary, your application will be returned to the representative to continu                                                                                                    | e the process.                                                       |                     |   |
| Mu Batiroment Application(s)                                                                                                    |                                                                                                    |                                                                      |                     |   |
| my neurement Application(5)                                                                                                    |                                                                                                    |                                                                      |                     |   |
| Name                                                                                                    | Status                                                                                                    | Modified On                                                          | Created On V        |   |
| Denzel Weskington - Peticement.Application - 57-2801 (CSEs:CSES Office)                                                                                       | Ready for Payrull Review                                                                                                    | 11/12/2024 11:52 AM                                                  | 10/22/2024 10:17 AM | ٥ |
| Review and verify your summary of Federal service.                                                                                                    |                                                                                                    |                                                                      |                     |   |
| Certified Summary of Service                                                                                                    |                                                                                                    |                                                                      |                     |   |
|                                                                                                    |                                                                                                    |                                                                      |                     |   |
| Nation T<br>Descrief Workington - Certified Summary of Service - SF-2001 (CSRS)/SBS Offset)                                                                   | Sharnetta Hirks                                                                                                    | Brach for Paural Brainw                                              | 10/22/2024 10-17 AM |   |
|                                                                                                    |                                                                                                    |                                                                      |                     | • |
|                                                                                                    |                                                                                                    |                                                                      |                     |   |
|                                                                                                    | About OPM FOIA No FEAR Act Inspector General P                                                                                                    | thiscypolicy USA.gov Accessibility                                   |                     |   |
|                                                                                                    | @ OPM                                                                                                    |                                                                      |                     |   |
|                                                                                                    |                                                                                                    |                                                                      |                     |   |

Figure 43 Ora Updates the Application to keep the Applicant Informed

## HR Checklist

The Retirement Application and the status for the CSOS are ready for PR Review and the HR Checklist is In HR Review

| HR Dashboard                                   | IR Dashboard                                                                                                    |                                |                    |                        |                               |                                        |                     |                          |                           |                       |          |                         |
|------------------------------------------------|----------------------------------------------------------------------------------------------------|--------------------------------|--------------------|------------------------|-------------------------------|----------------------------------------|---------------------|--------------------------|---------------------------|-----------------------|----------|-------------------------|
| Manage retiree applicant profiles using the pr | Racepteries explicate publies using the provided like. Open an application and manage entirement applications, per-applications, and IR checklik records. |                                |                    |                        |                               |                                        |                     |                          |                           |                       |          |                         |
| First Name Last Name T Filter Filter           | First Name Last Name Date ef Birch Social Society Number           V         V         V           Trans         V         V                              |                                |                    |                        |                               |                                        |                     |                          |                           |                       |          |                         |
| III Hy Active Applicants+                      |                                                                                                    |                                |                    |                        |                               |                                        |                     |                          |                           |                       |          | O New Applicant Profile |
| Full Name                                      | Department                                                                                                    | Agency                         | Last Activity Date | Pre Application Status | Retirement Application Status | Certified Summary of<br>Service Status | HR Checklist Status | Payroll Checklist Status | Projected Retirement Date | Last Successful Login | HR Notes |                         |
| Denzel Washinston                              | INDEPENDENT AGENCY / OTHER                                                                                                    | Office of Personnel Management | 11/12/2024 2-20 PM | Finalized              | Ready For Payroll Review      | Ready For Payroll<br>Review            | In HR Review        |                          | 1/25/2025                 |                       |          |                         |

Figure 44 The HR Dashboard Updated to the Most Recent Status

- Click the name of the desired applicant.
- Scroll to the HR Checklist and click the link with the applicant's name.

| HR Checklist                                                                |              |                    |                    |   |
|-----------------------------------------------------------------------------|--------------|--------------------|--------------------|---|
| Name                                                                        | Status       | Modified On        | Created On +       |   |
| Denzel Woshington - Employing Office Checklist - SF-2801 (CSRS/CSRS Offset) | In HR Review | 11/12/2024 2:20 PM | 11/12/2024 2:20 PM | ۲ |
|                                                                             |              |                    |                    |   |

Figure 45 The Clickable Link for the Applicant

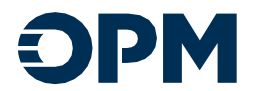

• Click the link labeled Applicant.

| memerit App | saan                                                                             |                |                   |
|-------------|----------------------------------------------------------------------------------|----------------|-------------------|
| HR          | Checklist - SF-2801 (CSRS/CSRS Offset)                                           |                | Denzel Washington |
| 5           | elect a section to continue your application.                                    |                | In HR Review      |
|             | Applicant Understand the upplicate and information should be informere.          | 😯 la Progress  | 60                |
|             | Decement Unleads Vew ord galard discusses to the application.                    | tot Started    | 60                |
|             | Checklint Verly divisions: Lawrence are provided and appropriate actions: Index. | In Not Started | 60                |
|             |                                                                                  |                |                   |

Figure 46 Incomplete HR Checklist Cards

• Enter the Retirement Information by answering the questions.

| HR Checklist - SF-            | Checklist - SF-2801 (CSRS/CSRS Offset)                                            |                         |  |  |  |
|-------------------------------|-----------------------------------------------------------------------------------|-------------------------|--|--|--|
|                               |                                                                                   | In HR Review            |  |  |  |
| Application Overview          | Retirement Information                                                            |                         |  |  |  |
| Applicant                     | Type of Relievenst                                                                |                         |  |  |  |
| Identifying Information       | Wurdary Rationaid                                                                 | ~                       |  |  |  |
| <b>Retirement Information</b> | Occupational Series                                                               |                         |  |  |  |
| Document Uploads              | 8031 - Community Planning (Booupadional Catelory P. Functional Claudification)    | *                       |  |  |  |
| Checklist                     | Pay Ran                                                                           |                         |  |  |  |
|                               | ×                                                                                 |                         |  |  |  |
|                               |                                                                                   |                         |  |  |  |
|                               | Coverage                                                                          |                         |  |  |  |
|                               | In the applicat slighter a continue Tet the average is referenced?                |                         |  |  |  |
|                               | (DBI neighbi Reason                                                               |                         |  |  |  |
|                               | Does not meet the qualifications                                                  |                         |  |  |  |
|                               | Is the applicant eligible to continue PEGL soverage in referement?                |                         |  |  |  |
|                               | ○ Yes ● No                                                                        |                         |  |  |  |
|                               | I Gil Intelgior Reason                                                            |                         |  |  |  |
|                               | Does not meet the qualifications                                                  |                         |  |  |  |
|                               |                                                                                   |                         |  |  |  |
|                               |                                                                                   | Back Save Save and Next |  |  |  |
|                               |                                                                                   |                         |  |  |  |
|                               |                                                                                   |                         |  |  |  |
|                               | Allow LDPM 1208 No.1767.8xx3 Insertic Seneral, Princerolary Lideway Accessibility |                         |  |  |  |
|                               |                                                                                   |                         |  |  |  |
|                               | Made 🐘                                                                            |                         |  |  |  |

Figure 47 Applicant Overview -Retirement Information

| HR Checklist - SF-                          | 2801 (CSRS/CSRS Offset)                                                        | Lenzel Washington       |
|---------------------------------------------|--------------------------------------------------------------------------------|-------------------------|
|                                             |                                                                                | In HR Review            |
| Andiration Decoders                         | Patirement Information                                                         |                         |
| Applicant                                   | Recti entersi. International                                                   |                         |
| <ul> <li>Identifying information</li> </ul> | Wardary Retrieved                                                              | ~                       |
| Retirement Information                      | Transfered Series                                                              |                         |
| Document Uploads                            | 0030 - Community Planning Roccostdianal Category P. Functional Disordination 0 | v                       |
| Checklist                                   | PayPlan                                                                        |                         |
|                                             | ۲ (۲۰۰۵) ک                                                                     |                         |
|                                             |                                                                                |                         |
|                                             | Coverage                                                                       |                         |
|                                             | h the applicate digible to contract FDB Coverage in retirement?                |                         |
|                                             |                                                                                |                         |
|                                             | Land - BLUE CASS AND BLUE SHELD SERVICE BEHET-SELF ONLY                        | ~                       |
|                                             | h the audicard elebha to continue FEGU coverage in rotionment?                 |                         |
|                                             | (e) Ha O No                                                                    |                         |
|                                             |                                                                                |                         |
|                                             | asic Life insurance Options                                                    |                         |
|                                             | No optional insurance<br>© option A- surancial                                 |                         |
|                                             | open - Additional                                                              |                         |
|                                             |                                                                                |                         |
|                                             |                                                                                | Back Save Save and Next |
|                                             |                                                                                |                         |
|                                             |                                                                                |                         |
|                                             | disout DPM IEEA to Institution Insector Sector Udator Sectorial                |                         |
|                                             | ® i∂PM                                                                         |                         |
|                                             |                                                                                |                         |

Figure 48 Applicant Overview Contd.

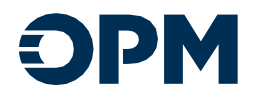

## Required Document(s) Upload

Upload the required document(s) by clicking Add Document. The HR Specialist must review and all document uploads. (Note: The Agency Annuity/Benefits Estimate is missing, this is just one example of a required document)

| HR Checklist - SF-                           | 2801 (CSRS/CSRS Offset)                                                                                                    |                                                                       |                                                 |               |                     |                    | <b>Denzel Washington</b> |
|----------------------------------------------|----------------------------------------------------------------------------------------------------|-----------------------------------------------------------------------|-------------------------------------------------|---------------|---------------------|--------------------|--------------------------|
| Application Overview                         | Document Uploads                                                                                                    |                                                                       |                                                 |               |                     |                    | In HR Review             |
| Applicant     Document Uploads     Checklist | Upload any required documents. here, You may work with your HS Specialist to get<br>You may upload any to SPOF documents.<br>Each document carrent occare a maximum size of SMS.<br>You must upload at least one document. | t your documents uploaded. <b>Note:</b> Each time you attempt to uplo | aid a document type, the following rules apply: |               |                     |                    |                          |
|                                              | Documents required for this application                                                                                                    |                                                                       |                                                 |               |                     |                    |                          |
|                                              | Agency Annuity / Benefits Estimate                                                                                                    |                                                                       |                                                 |               |                     | Not Uploaded       |                          |
|                                              | Marriage Certificate / Tribal Law Docs / Common Law proofs                                                                                                    |                                                                       |                                                 |               |                     | Vploaded           |                          |
|                                              | SF 2818 - Continuation of Life Insurance Coverage as an Annuitant or Compensationer                                                                                                    |                                                                       |                                                 |               |                     | 🕑 Uploaded         |                          |
|                                              | Select Add Document to spload a document for this application.                                                                                                    |                                                                       |                                                 |               |                     |                    |                          |
|                                              | Documents Submitted                                                                                                    |                                                                       |                                                 |               |                     |                    |                          |
|                                              | All Upfoaded Documents-                                                                                                    |                                                                       |                                                 |               |                     |                    | Add Document             |
|                                              | Document Type                                                                                                    | Comments                                                              | Uploaded By                                     | Upload Status | Created On          | Modified On 🔶      |                          |
|                                              | W-4 - Emoloyee's Withholding Allowarce Certificate                                                                                                    |                                                                       | Denzel Washington                               | Uploaded      | 10/22/2024 11:06 AM | 11/12/2024 2:20 PM |                          |
|                                              | W-4P - Withholding Certificate for Pension or Annuity Parements                                                                                                    |                                                                       | Denzel Washington                               | Uploaded      | 10/22/2024 11:10 AM | 11/12/2024 2:20 PH |                          |
|                                              | Marriage Certificate / Tribal Law Docs / Common Law proofs                                                                                                    |                                                                       | Denzel Washington                               | Uploaded      | 30/22/2024 13:32 AM | 11/12/2024 2:20 PM |                          |
|                                              | SE 2018 - Continuation of Life Insurance Coverage as an Annultant or Compensationer                                                                                                    |                                                                       | Denzel Washington                               | Uploaded      | 10/22/2024 11:14 AM | 11/12/2024 2:20 PM |                          |
|                                              | I do not have any additional documents to add.                                                                                                    |                                                                       |                                                 |               |                     |                    |                          |
|                                              | Warning: This section will remain in progress until this button is checked.                                                                                                    |                                                                       |                                                 |               |                     |                    |                          |
|                                              |                                                                                                    |                                                                       |                                                 |               |                     |                    | Back Save Save and Next  |

Figure 49 Required Document Upload

- a. The HR Specialist will land on the Document Uploads page.
- b. The Documents required for this application card is not editable. Note the user will need to upload any required documents. (see fig. 50)

| Documents required for this application                                             |              |
|-------------------------------------------------------------------------------------|--------------|
| Agency Annuity / Benefits Estimate                                                  | Not Uploaded |
| SF 2818 - Continuation of Life Insurance Coverage as an Annuitant or Compensationer | Vploaded     |
|                                                                                     |              |

Figure 50 Document Not Uploaded - Alert-Grayed Out

- c. The HR Specialist will upload any additional documents formatted to a PDF file.
- d. If there are no additional document uploads, the HR Specialist will check the box "I do not have any additional documents to add". Please note the Warning, which states, "This section will remain in progress until this button is checked."

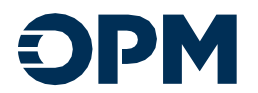

| All Uploaded Documents -                                                             |                         |              |               |                   | Add Docum            |
|--------------------------------------------------------------------------------------|-------------------------|--------------|---------------|-------------------|----------------------|
| ocument Type                                                                         | Comments                | Uploaded By  | Upload Status | Created On        | <u>Modified On</u> ↓ |
| V-4 - Employee's Withholding Allowance Certificate                                   |                         | Sanaa Lathan | Uploaded      | 10/3/2024 9:38 AM | 10/7/2024 2:06 PM    |
| F 2818 - Continuation of Life Insurance Coverage as<br>n Annuitant or Compensationer |                         | Sanaa Lathan | Uploaded      | 10/3/2024 9:39 AM | 10/7/2024 2:06 PM    |
| o not have any additional documents to add.                                          |                         |              |               |                   |                      |
| Warning: This section will remain in progress until                                  | this button is checked. |              |               |                   |                      |

Figure 51 Warning to Check the No Additional Document Checkbox

- e. Then click Save and Next to proceed.
- Checklist

Please note this is image only a small portion of the **Checklist** as a quick reference. Some information will pre-populate.

| HR Checklist - SF-2801 (CSRS/CSRS Offset) |                                                                                                    | Sanaa Lathan |  |
|-------------------------------------------|----------------------------------------------------------------------------------------------------|--------------|--|
|                                           |                                                                                                    | In HR Review |  |
| Application Overview                      | Employing Office Checklist                                                                                                    |              |  |
| Applicant                                 | Use the following checklist to review the \$5 2801. Antication for Immediate Detirement (C\$RS) lincluding analizable Schedules A. R. and C) and \$5 2801-1. Certified Summary of Federal Service for completion |              |  |
| Ocument Uploads                           | ose un neuming encontre to rettert the or apoly population for minimum encounter (carat pressuring oppressive activates) is so and systems administry or reaction of the compression.                            |              |  |
| Checklist                                 | Are the following documents attached or actions taken?                                                                                                    |              |  |
|                                           | All documents applicant shows attached to \$F 2801, Application for Immediate Retirement (CSRS).      (         (S Ves O No O Not Applicable         )                                                           |              |  |
|                                           | If applicant is married and elects less than the maximum survivor benefit, <u>SF2803-2</u> , Spouse's Consent to Survivor Election.           Ves         No         Not Applicable                              |              |  |
|                                           | If applicant has military service, D0 214, Certificate of Release or Discharge from Active Duty, or its equivalent, if available.<br>O Yes O No 🌒 Not Applicable                                                 |              |  |

Figure 52 Navigation Panel Progress Displays Progress

- a. The HR Specialist will answer the remaining questions on the **HR Checklist** by clicking **Yes**, **No**, **Not Applicable**, or **Sent to OWCP**. (the entire page is editable)
- b. The HR Specialist will receive an error message and cannot proceed unless all questions are answered. (clicking the blue link(s) listed in the error message will direct the HR Specialist to the unanswered question)

| The form could not be submitted for the following reasons:                                                                                                    |  |
|----------------------------------------------------------------------------------------------------|--|
| hecklist: Counseled, SF 1515 is a required field,<br>hecklist: Agency Estimates Attached is a required field,<br>hecklist: Former Shouse Docs Attached is a required field, |  |
|                                                                                                    |  |

Figure 53 Resolving the Errors to Progress

c. When all questions are correctly answered click Save and Next to proceed.

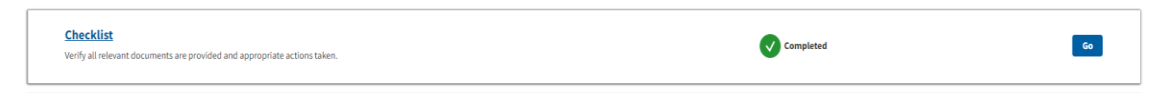

Figure 54 Notification the HR Checklist is Complete

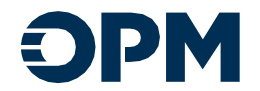

d. The HR Specialist will land on the Certification page to complete the final step for the submission of the Online Retirement Application (ORA) process.

Certification Steps:

- To certify the HR Checklist, check the boxes, complete the form, then click Certify and Submit to Payroll
- The HR Specialist will answer the required questions on the Certification page.
  - a. The Specialist will check the "I certify that the above accurately reflects..." and the "I acknowledge that certifying the application without..." check boxes. (see fig.55)

| ( | Certification                                                                                                    |
|---|----------------------------------------------------------------------------------------------------|
|   | Offenses Barring Annuity Payments: Public Law 87-299 prohibits payments of annuity to persons who have committed specified offenses involving the national security of the United States. Employing agencies are responsible for submitting all pertinent information to the Office of Personnel Management, Retirement Services, in any case when this law possibly applies.                                                                                                   |
| • | I certify that the above accurately reflects verified information in official records and that the applicant has sufficient service to be entitled to an annuity. I further certify that all required documentation in support of this application is attached, accurate, and complete.<br>I acknowledge that certifying the application without all required documentation will result in delays or failure of processing the retirement application package submitted to OPM. |

Figure 55 The Certification Checkboxes

b. Next enter your Signature PIN, if you have forgotten the PIN click the **Forgot Your PIN** link to reset.

| Signature PIN | Forgot Your PIN? |  |  |
|---------------|------------------|--|--|
| ••••          |                  |  |  |

Figure 56 Electronically Signing Using the Selected PIN

- c. The employment information: address, telephone, etc., for the HR Specialist must be entered in the required fields.
- d. If all the required information is not entered the HR Specialist will not be able to proceed and will receive an error message.

| • The form could not be submitted for the following reasons: |  |
|--------------------------------------------------------------|--|
| Certification of application is mandatory.                   |  |

Figure 57 User Error Message Received for Missing Information

e. Click the Certify and Submit to Payroll button.

| First Name | Middle Name (optional)            |
|------------|-----------------------------------|
| Shametta   |                                   |
| Last Name  | Suffix [optional]                 |
| Hicks      | ~ ~                               |
|            |                                   |
|            | Back Certify and Submit to Payrol |

Figure 58 The Certification and Submission

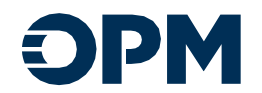

f. The HR Specialist will receive the email notification indicating the retirement application package is complete.

| © Đ                       | PM                                                                                                    |
|---------------------------|----------------------------------------------------------------------------------------------------|
| Dear S                    | Sanaa,                                                                                                    |
| The H<br>repres           | R Checklist for your retirement application package has been completed by an HR<br>sentative. Your retirement application package is now under Payroll review. |
| You ca<br><u>Portal</u> . | an continue to access this retirement application package and its status on the $\underline{ORA}$                                                              |
|                           |                                                                                                    |
| Thank                     | x You,                                                                                                    |
| Custor                    | mer Service                                                                                                    |
| <b>O</b> P                | U.S.Office of<br>Personnel Management                                                                                                    |
| Online                    | e Retirement Application                                                                                                    |
| Follow                    | us on <u>LinkedIn</u>   <u>YouTube</u>                                                                                                    |

Figure 59 The Applicant Receives the Email Notification

g. After clicking the Certify and Submit to Payroll button the HR Specialist will note all sections of the HR Checklist are complete. The HR Specialist can now click the Applicant Overview or HR Dashboard button.

| HR Checklist - SF-2  | 1801 (CSRS/CSRS Offset)                                                                              | 💄 <u>Sanaa Lathan</u>    |
|----------------------|----------------------------------------------------------------------------------------------------|--------------------------|
|                      |                                                                                                    | Ready for Payroll Review |
| Application Overview | Pearly for Payroll Paviaw                                                                            |                          |
| Applicant            | The Payroll office will finalize the retirement application package for submission to OPM.           |                          |
| Ocument Uploads      | You can continue to track the retirement package via your dashboard up until it is submitted to OPM. |                          |
| Checklist            | Applicant Overview HR Dashboard                                                                      |                          |
| Certification        | •                                                                                                    |                          |
| Next Steps           |                                                                                                    |                          |

Figure 60 The HR Checklist Cards are Complete

Please note that, the Next Steps button is not a clickable option for the HR Specialist

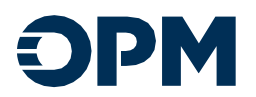

## Applicant Overview after Certification

Click Applicant Overview to check the Status and application progress.

| lame                                                                    | Status                   | Modified On       | Created On 🕹      |   |
|-------------------------------------------------------------------------|--------------------------|-------------------|-------------------|---|
| anaa Lathan - Retirement Application - SF-2801 (CSRS/CSRS Offset)       | Ready for Payroll Review | 10/3/2024 6:38 PM | 10/2/2024 4:04 PM | [ |
|                                                                         |                          |                   |                   |   |
| rtified Summary of Service                                              |                          |                   |                   |   |
| ame                                                                     | Status                   | Modified On       | Created On        |   |
| anaa Lathan - Certified Summary of Service - SF-2801 (CSRS/CSRS Offset) | Ready for Payroll Review | 10/7/2024 2:06 PM | 10/2/2024 4:04 PM |   |
|                                                                         |                          |                   |                   |   |
| R Checklist                                                             |                          |                   |                   |   |
| ame                                                                     | Status                   | Modified On       | Created On        |   |
|                                                                         |                          |                   |                   |   |

*Figure 61 The Applicant Overview and Application Status Updates* 

Click Next

We are now back on the Retirement Application page and note the Review and Certify card is checked as complete.

| Retirement Application - SF-2801 (CSRS/CSRS Offset)                                                                       |              | 🔔 Denzel Washington                   |
|----------------------------------------------------------------------------------------------------|--------------|---------------------------------------|
| Sidest a surface to continue your application.                                                                            |              | Certified and Submitted for HRileview |
| HEROION                                                                                                    |              | 6                                     |
| Hentlifen Linformation<br>Way was provided internation and and ensures and the National Strandog Naturations,             | Completed    |                                       |
| Federal Sector<br>Production and regarding are put folia firms.                                                           | Completed    |                                       |
| Marital Information Trade side states regarding per same and per temperature                                              | Completed    |                                       |
| Annulis I Locian<br>Prozen sider state seguing per Material Annuly Enaise.                                                | 🕑 Completing |                                       |
| Issuences information Yesternistic data par server insures relations,                                                     | Completed    |                                       |
| Other Calm Information Proven addition of Information grant grant (Inter-                                                 | Completized  |                                       |
| Um airté Desenfett Obléres<br>Proise addition d'information space fragmenter Distance.                                    | Completed    |                                       |
| Rents Depends and Tax Withholding Information<br>Productive and many part levels layout these Layours and the Withholding | Completed    |                                       |
| Security Liviants<br>Exercises a splaticus orientes, please splatel the fit of impand accorectation.                      | Completing   |                                       |
| Review and Cartly<br>Review and arthly the application                                                                    | Completed    | 60                                    |

Figure 62 The Review and Certification is Complete

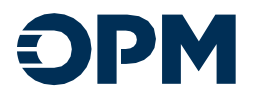

# HR Dashboard View after Certification

### From the HR Checklist page click HR Dashboard to view the Dashboard image below

#### HR Dashboard

| Nangentiles applicat polities using the provided ist. Open an application manage neisement application, and info desided mands. |                               |                                   |                         |                           |                                             |                                                      |                                      |                                           |                                            |                                    |          |                         |
|----------------------------------------------------------------------------------------------------|-------------------------------|-----------------------------------|-------------------------|---------------------------|---------------------------------------------|------------------------------------------------------|--------------------------------------|-------------------------------------------|--------------------------------------------|------------------------------------|----------|-------------------------|
| First Name Last Name T T Filter                                                                                                 | Date of Birth Social Sec<br>T | curity Number                     |                         |                           |                                             |                                                      |                                      |                                           |                                            |                                    |          |                         |
| I≣ <u>My Active Applicants</u> -                                                                                                |                               |                                   |                         |                           |                                             | Certified                                            |                                      |                                           |                                            |                                    |          | • New Applicant Profile |
| Full Name                                                                                                    | Department                    | Agency                            | Last Activity<br>Date ↓ | Pre Application<br>Status | Retirement<br>Application Status            | <u>Summary of</u><br><u>Service</u><br><u>Status</u> | <u>HR Checklist</u><br><u>Status</u> | <u>Payroll Checklist</u><br><u>Status</u> | <u>Projected</u><br><u>Retirement Date</u> | <u>Last</u><br>Successful<br>Login | HR Notes |                         |
| Sanaa Lathan                                                                                                    | INDEPENDENT<br>AGENCY / OTHER | Office of Personnel<br>Management | 10/8/2024<br>10:46 AM   | Finalized                 | Ready For Payroll<br>Review                 | Ready For<br>Payroll<br>Review                       | Ready for Payroll<br>Review          | Ready for Payrol<br>Review                | 1/30/2025                                  |                                    |          |                         |
| Tom Hanks                                                                                                    | INDEPENDENT<br>AGENCY / OTHER | Office of Personnel<br>Management | 9/27/2024<br>4:39 PM    | Finalized                 | Certified and<br>Submitted for HR<br>Review | In HR Review                                         | Not Started                          |                                           | 1/30/2025                                  |                                    |          |                         |
| <u>Cicley Tyson</u>                                                                                                    | INDEPENDENT<br>AGENCY / OTHER | Office of Personnel<br>Management | 9/10/2024<br>3:59 PM    | Finalized                 | Certified and<br>Submitted for HR<br>Review | In HR Review                                         | Not Started                          |                                           | 12/15/2024                                 |                                    |          |                         |
| Denzel Washington                                                                                                    | INDEPENDENT<br>AGENCY / OTHER | Office of Personnel<br>Management | 8/27/2024<br>12:12 PM   | Draft                     | Not Started                                 | Not Started                                          | Not Started                          |                                           |                                            |                                    |          |                         |

#### Figure 63 The HR Dashboard Status Updates

| Form                         | Assignee        | Version | Event Status                          | Comments / Remarks                                                    | Event Date / Time  |
|------------------------------|-----------------|---------|---------------------------------------|-----------------------------------------------------------------------|--------------------|
| HR Pre-Application           | Sharnetta Hicks |         | Finalized                             | Applicant Retirement Package Created                                  | 10/2/2024 8:05 PM  |
| Retirement Application       | Sanaa Lathan    |         | In Applicant Review                   |                                                                       | 10/3/2024 1:19 PM  |
| Retirement Application       | Sharnetta Hicks |         | Certified and Submitted for HR Review | Initial Submission to HR                                              | 10/3/2024 1:42 PM  |
| Retirement Application       | Sharnetta Hicks |         | Ready for Payroll Submission          | The documents have been reviewed and the application is now complete. | 10/3/2024 10:39 PM |
| Certified Summary of Service | Sanaa Lathan    |         | In Applicant Review                   |                                                                       | 10/3/2024 10:56 PM |
| HR Checklist                 | Sharnetta Hicks |         | In HR Review                          |                                                                       | 10/7/2024 6:06 PM  |
| Certified Summary of Service | Sharnetta Hicks |         | Approved by Applicant                 |                                                                       | 10/7/2024 6:06 PM  |

Figure 64 The Event Log is Updated

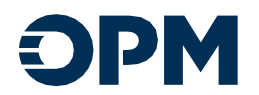

# Applicant Dashboard After Certification

The Applicant Dashboard will display the same status as the last view listed above (see image on pp. 21 and 29), until Payroll takes action to review and then submit to OPM. The time stamp will automatically update.

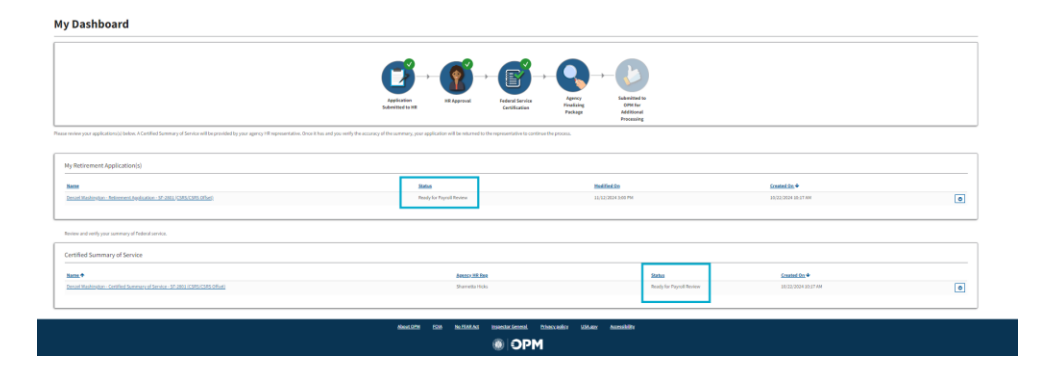

Figure 65 The Applicant is Updated Through Out the Application Process

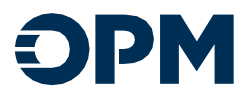

## Quick Tips

### **Resolving Discrepancies**

Modifying data on the Retirement Application

If there is a discrepancy, meaning if applicant modifies any data HR entered on the pre-application, please note, the application can still be approved. The discrepancy will be resolved and updated.

|                                                   |                                                       |                       |                                                                                                    |                                         |                                              | Certified and Submitted | or HR Reviev |
|---------------------------------------------------|-------------------------------------------------------|-----------------------|----------------------------------------------------------------------------------------------------|-----------------------------------------|----------------------------------------------|-------------------------|--------------|
| Application Overview                              | HR Review                                             |                       |                                                                                                    |                                         |                                              |                         |              |
| HR Review                                         | As part of the applicant's Betl                       | rament Indication woo | Most MD Spacialists are required to realism as                                                                  | d mint ( annum all documents unloaded   | ed by the applicant that have a status of "I | indar MD Daviana"       |              |
| Identifying Information                           | rapartor on apprease a ree                            | rement opportunities  | and an approximation of the second second second second second second second second second second second second | o reject j approve an oocanterna opnano |                                              | INAL IN PRIME .         |              |
| Federal Service                                   | Discremencies                                         |                       |                                                                                                    |                                         |                                              |                         |              |
| Marital Information                               | Discrepancies                                         |                       |                                                                                                    |                                         |                                              |                         |              |
| Annuity Election                                  | Discrepancy.                                          |                       | Pre-Application Value                                                                                           | Retirement                              | Application Value                            | Section                 |              |
| Insurance Information                             | Birth Date                                            |                       | 9/25/1975                                                                                                    | 9/25/1970                               |                                              | Identifying Information |              |
| Other Claim Information                           |                                                       |                       |                                                                                                    |                                         |                                              |                         |              |
| Unmarried Dependent<br>Children                   | HR Document Review                                    |                       |                                                                                                    |                                         |                                              |                         |              |
| Direct Deposit and Tax<br>Withholding Information | Document Type                                         | Comments              | Uploaded By                                                                                                    | Upload Status                           | Created On                                   | Modified On.            |              |
| Ocument Uploads                                   | SF 2818 - Continuation of Life                        |                       | Sanaa Lathan                                                                                                    | Uploaded                                | 10/3/2024 9:39 AM                            | 10/3/2024 5:15 PM       | ۲            |
| Review and Certify                                | Compensationer                                        |                       |                                                                                                    |                                         |                                              |                         |              |
|                                                   | W-4 - Employee's Withholding<br>Allowance Certificate |                       | Sanaa Lathan                                                                                                    | Uploaded                                | 10/3/2024 9:38 AM                            | 10/3/2024 5:03 PM       | ٢            |
|                                                   | Previous HR Reviews                                   |                       |                                                                                                    |                                         |                                              |                         |              |
|                                                   | Withdrawal Requests                                   |                       |                                                                                                    |                                         |                                              |                         |              |
|                                                   | There are no records to display.                      |                       |                                                                                                    |                                         |                                              |                         |              |
|                                                   |                                                       |                       |                                                                                                    |                                         |                                              |                         |              |

### Rejecting the Application

- Now the HR Specialist can **Reject** or **Approve** the application by clicking the desired option in the bottom right.
- The Modal box appears, and the HR Specialist can enter any necessary comments.
- If the HR Specialist decides to **Reject** the application, then specialist must select the appropriate reason from the **Rejection Category** dropdown menu and enter the **Rejected Reason**
- The HR Specialist also has the option to simply click approve and then select the OK button. (you can also **Cancel** if this action is needed)

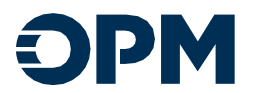

### Withdrawing and Re-opening an application

Once certified, the components of the package will be in a "ready for payroll review" status. Selecting the caret on the right side of the component will open options to withdraw and re-open.

- The HR Specialist can re-open the application, Certified Summary of Service (CSOS) or the HR checklist when the status shows as Ready for Payroll Review
  - If the HR Specialist re-opens the retirement application, the applicant will need to recertify the application.
  - If the HR specialist re-opens the CSOS, the applicant will need to re-certify the CSOS.
  - If the HR specialist re-opens the HR checklist, only the HR specialist will need to recertify. The applicant does not need to be involved in this process.
- The retirement application can be withdrawn at any time, keeping in mind the withdrawal process is essentially starting over.

| Retirement Application                                                   |                          |                    |                     |                                       |
|--------------------------------------------------------------------------|--------------------------|--------------------|---------------------|---------------------------------------|
| Name                                                                     | Status                   | Modified On        | Created On          |                                       |
| Denzel Washington - Retirement Application - SF-2801 (CSRS)(CSRS Offset) | Ready for Payroll Review | 11/12/2024 3:00 PM | 10/22/2024 10:17 AM | View details     Withdraw Application |
|                                                                          |                          |                    |                     | BE-0965                               |

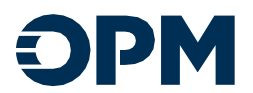